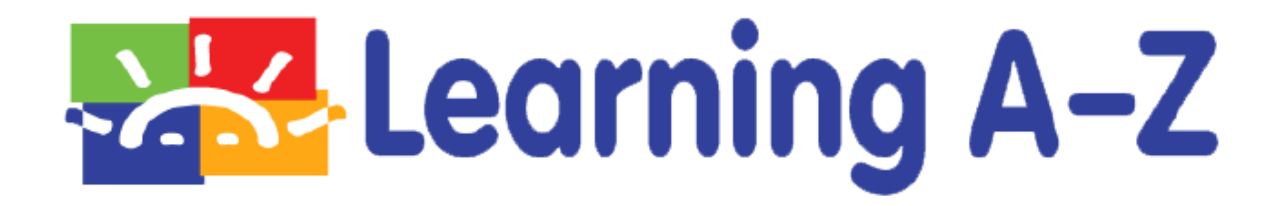

# 라즈플러스 (Raz-Plus) 교사계정사용법 A to Z

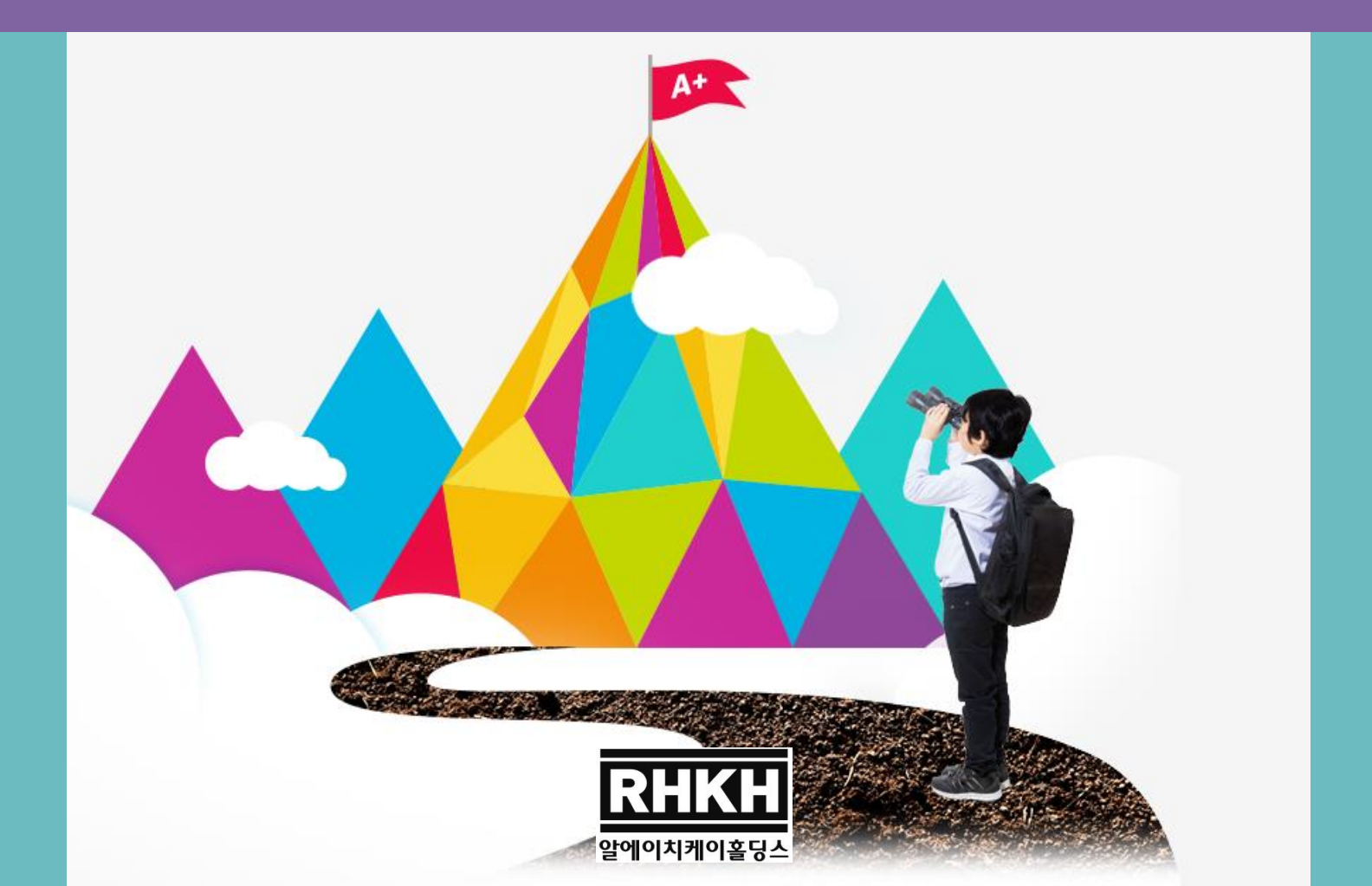

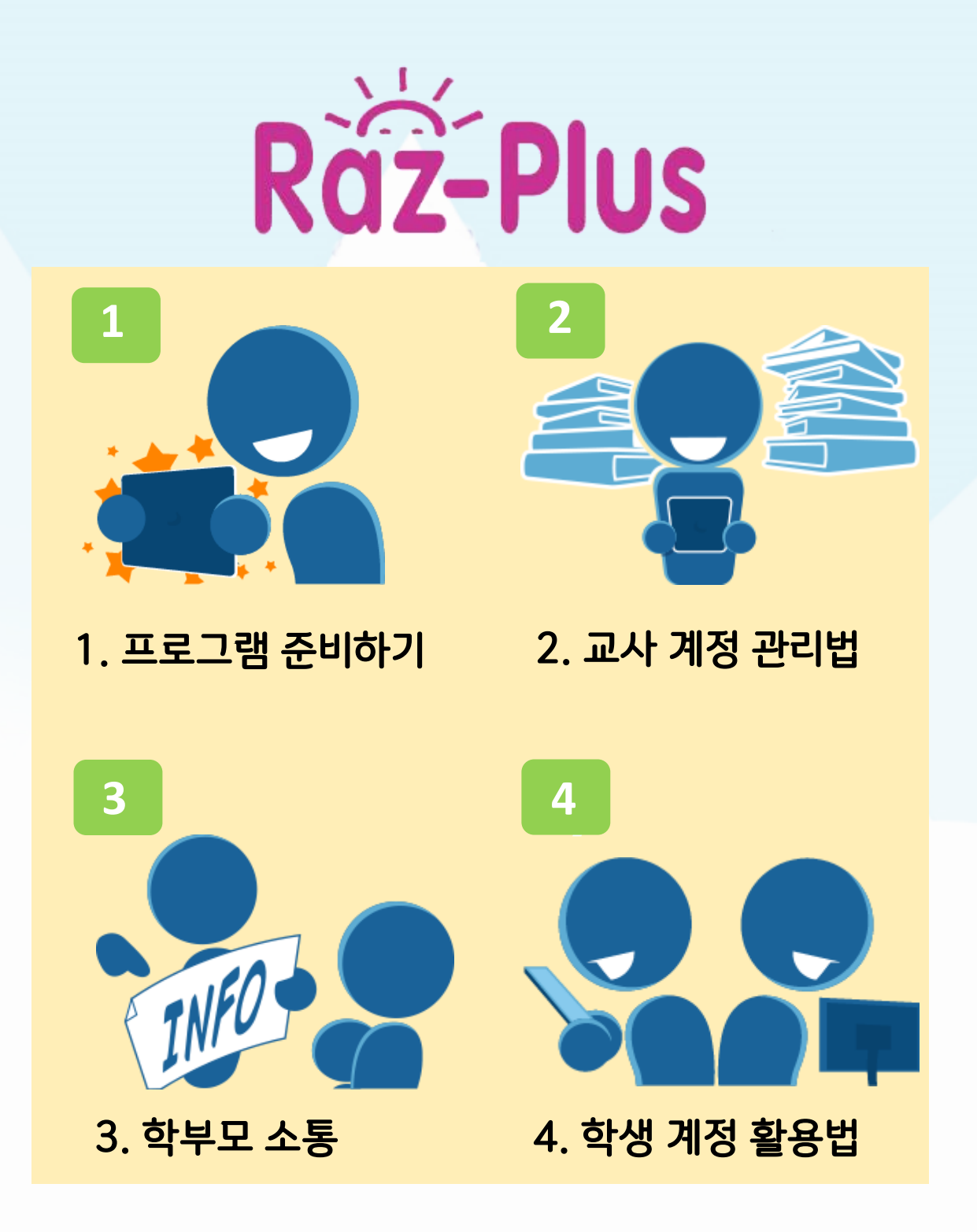

# 1. 프로그램 준비하기

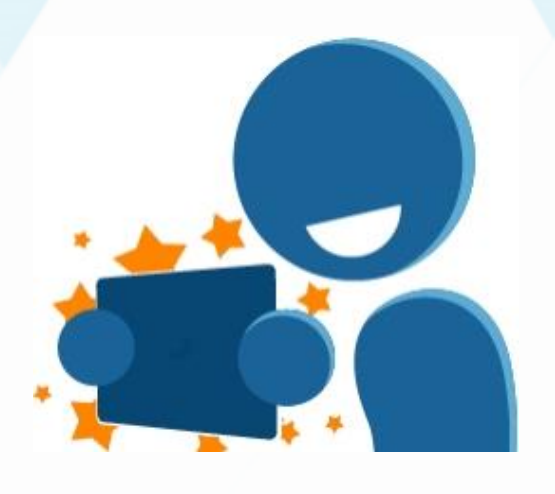

# 1-1. 컴퓨터 학습 시

- 인터넷 연결 확인(구글 크롬)

- 인터넷 브라우저 (Adobe Flash) 어도비 플래시 설치 확인
- 마이크달린 헤드셋 혹은 마이크와 스피커

## 1-2. 스마트폰 / 태플릿 학습 시

- 와이파이 연결 확인
- 키즈 A-Z 앱의 설정 확인
- 스마트폰의 마이크 및 스피커 확인

# 1-1. 컴퓨터 학습 : 구글 Chrome 다운로드 받기

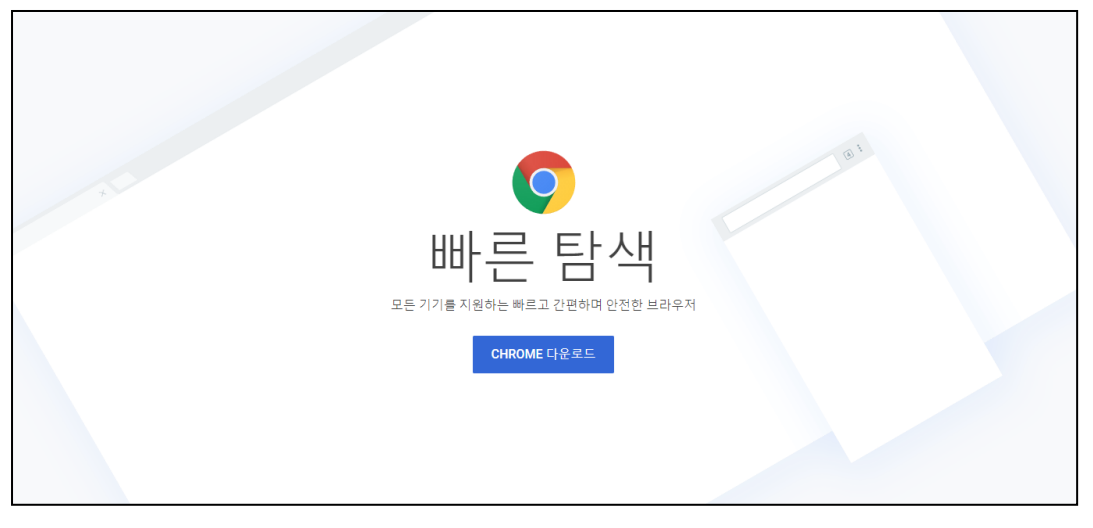

## \*라즈키즈 프로그램을 정상적으로 이용하기 위해서는 구글 크롬으로 접속해주세요.

| Brov                   | vser Minimum | Brow                      | ~                                                 |                                       |                 |                            |     |
|------------------------|--------------|---------------------------|---------------------------------------------------|---------------------------------------|-----------------|----------------------------|-----|
| ✓ All Requirements Met |              |                           |                                                   | Chrome                                | e 68.0.3440.106 | ~                          |     |
|                        | Status       | Category                  | PC                                                |                                       | 💶 Windov        | ws 10                      | ~   |
| <                      |              | Minimum Internet Browser  | Internet Explorer 11.0<br>FireFox 52<br>Chrome 49 | FireFox 52<br>Safari 9.1<br>Chrome 49 | 💶 1920x1        | 080<br>eader Installed     | * * |
|                        | <b>v</b>     | Minimum Operating System  | Windows 7 10.9                                    |                                       | 🤗 Cookie        | s Enabled                  | ✓   |
|                        | <b>v</b>     | Minimum Screen Resolution | 1024x768                                          | 1024x768                              |                 | 1024x768                   |     |
|                        | •            | PDF Reader                | Adobe Reader <sup>®</sup> 10.0                    | Built-in Mac PDF I<br>Reader® 10.0    | Reader or Adobe | Built-in PDF Viewer plugin |     |
|                        | ×            | JavaScript Enabled        | JavaScript must be enabled.                       | JavaScript must b                     | e enabled.      | JavaScript must be enable  | ed. |
|                        | <b>v</b>     | Cookies Enabled           | Cookies must be enabled.                          | Cookies must be                       | enabled.        | Cookies must be enabled.   |     |

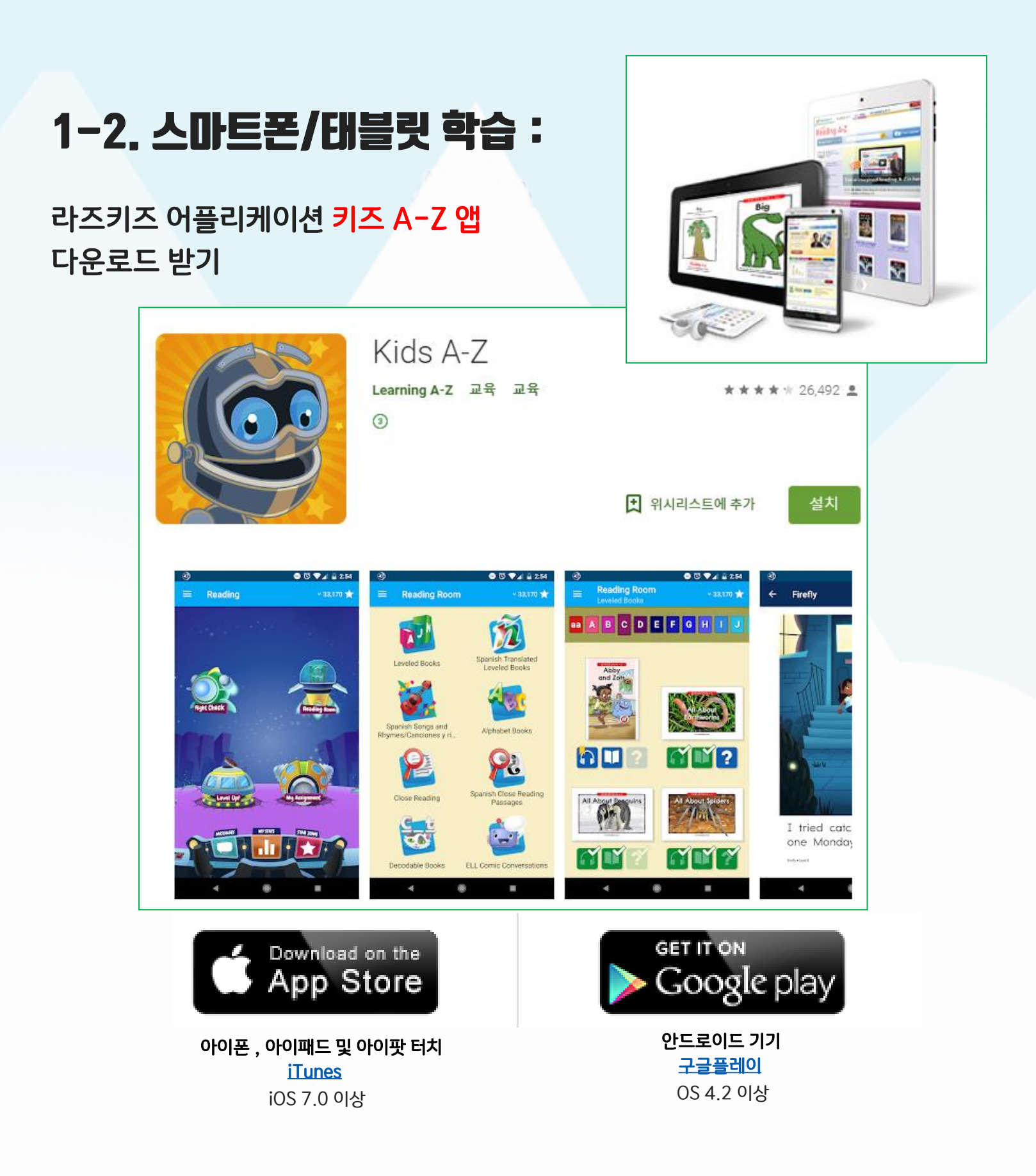

# 2. 교사계점 관리법

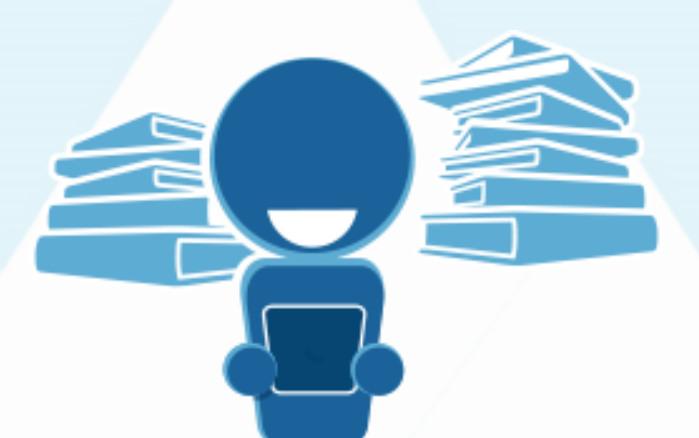

<u>www.learninga-z.com</u> 또는 <u>www.kidsa-z.com</u> 의 Teacher로 계정 로그인

### A. 로그인/학생 추가하기

- 반 학생들 등록하는 법
- 학생들 비밀번호 등록하는 법 그룹 생성하여 학생 관리

## B. 원서 이용법

- 레벨별 원서 보기 프린트 가능한 자료 열람 및 출력
- 과제 부여/원서분류하기

## C. 학생 관리하기

- Student Management 기능 활용하기
- 학생들의 학습진행 확인(Reports)
- 학생들의 녹음 확인하기(In Basket)

D. 리딩룸 설정하기

## E. 기타 교사 계정 관리법

# A. 로그인 / 학생 추가하기

# Step 1: Kidsa-z.com 또는 learninga-z.com 에 접속하여 메일로 전달 드린 정보로 로그인

- 교사 아이디 (Username)

- 비밀번호 (Password)

방법 1: 교사 사이트 learninga-z.com (MEMBER LOGIN) 로 로그인

| Learning A-Z            |                                                                                        |
|-------------------------|----------------------------------------------------------------------------------------|
| Log into your account   | NOT A MEMBER?<br>See how Learning A-Z delivers award-<br>winning products that enhance |
| Password                | instruction and improve learning.                                                      |
| LOG IN Forgot password? | Learn More >                                                                           |

방법 2: 학생 사이트 kidsa-z.com (Teacher) 로 로그인

|                    | Kids A-Z                                                     |    |
|--------------------|--------------------------------------------------------------|----|
| Your Teacher's Use | Teacher Login ×                                              |    |
|                    | Username                                                     | Go |
|                    | Password                                                     |    |
|                    | Remember me (not recommended for public or shared computers) |    |
|                    | LOG IN                                                       |    |
|                    | Forgot password?                                             |    |

Step 2: "Kids A - Z Student Management"에서 좌상단의 "My Classroom"의 "Add Students"를 클릭 (한 반에 36명까지 추가 가능)

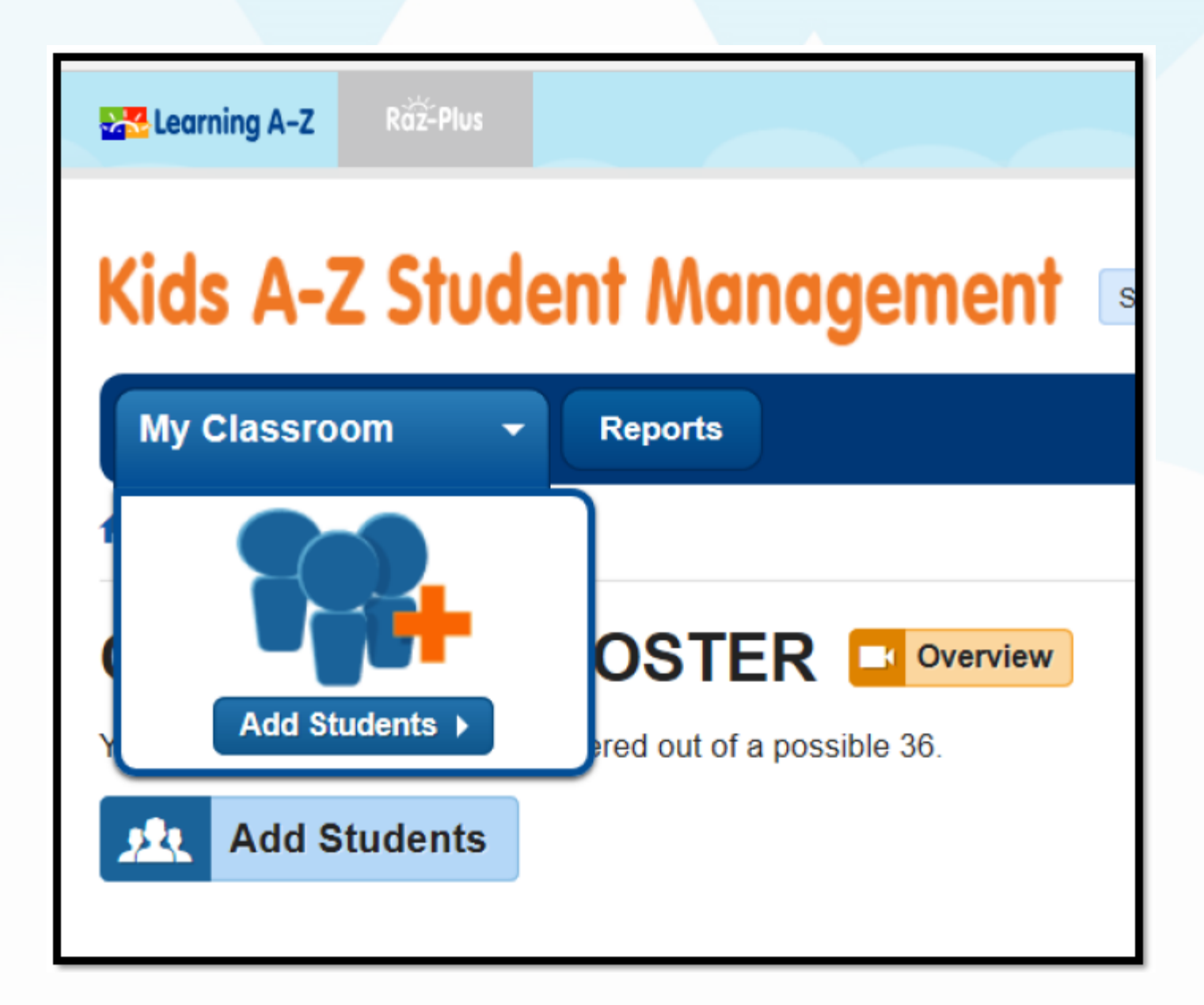

# Step 3: 학생의 영어 이름과 비밀번호를 설정

| ADD STUDENTS                               |                   |  |
|--------------------------------------------|-------------------|--|
| You currently have <b>8</b> spaces availab | Upload CSV File > |  |
| 🗆 Replace My Current Roster 😮              |                   |  |
| STUDENT INFORMATION (2)                    | RAZ-PLUS 😧        |  |
| Student Username required                  | aa 🔻              |  |
| First Name optional Last Name optional     |                   |  |

\*Student Username 기재 : 학생들이 Raz-Kids 로 로그인할 때 보이는 이름입니다. 선택사항으로 성과 이름으로 나누어 기재합니다. 이름은 2자 이상 기입해야 등록이 가능합니다. ex. Student Username( 전체이름 ): Kil-dong Hong First Name( 이름 ): Kil-dong / Last Name( 성 ): Hong

## \*Raz-Plus 레벨설정: 반 전체 또는 학생 별로 리딩 레벨을 선택할 수 있습니다. (총 29개의 레벨)

aa A B C D E F G H I J K L M N O P Q R S T U V W X Y Z Z<sup>1</sup> Z<sup>2</sup>

| *Passwords 지정 :<br>가 하세미도는 고 오이 테미버 히르 | Enter a Password     |
|----------------------------------------|----------------------|
| 각 억성비디 고유의 비결인오늘<br>text나 아이콘으로 설정합니다. | Text:                |
|                                        | One or two red icons |
| * 르 누러 저자해 즈세오                         | 2 3 🍬 🛀 🕻 💥          |
|                                        | 🖦 🥵 🐝 🏂              |
|                                        | 🎬 🍎 🎤 捞 🥩 🥕          |

# Step 4: 그룹 생성하여 학생 관리(선택)

그룹을 지정하고자 하는 학생을 체크하고, Group 탭의 Edit(연필모양) 클릭, 원하는 그룹 이름을 적어 **'Add(추가)'**합니다.

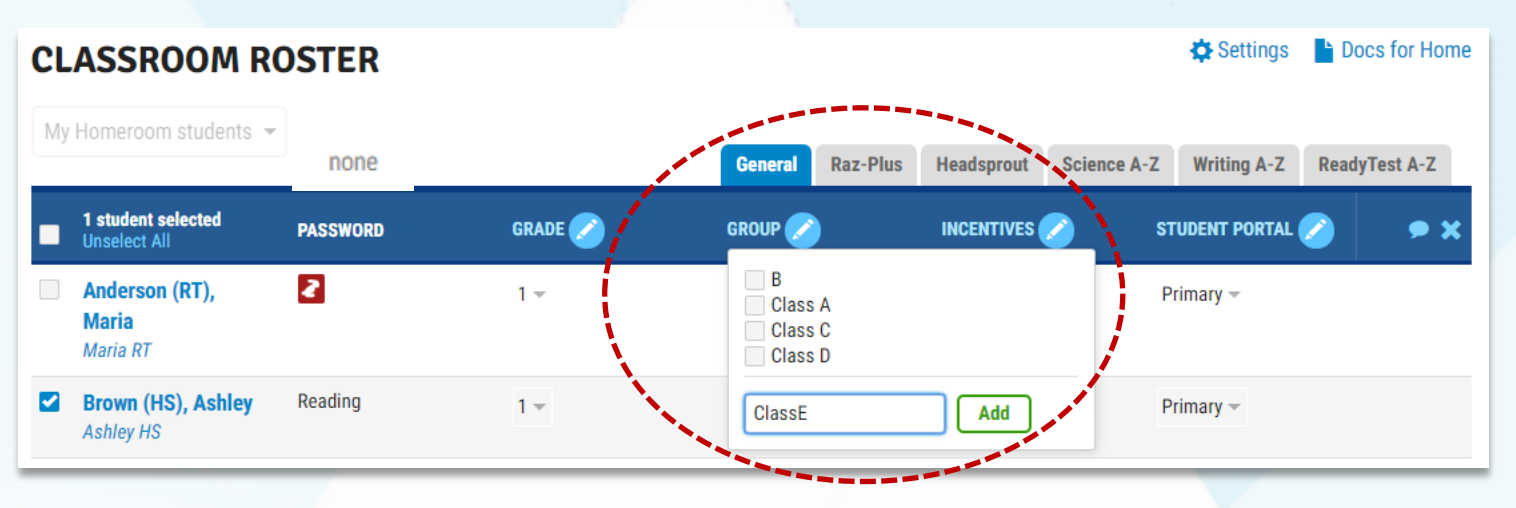

## Step 5: 학생 반 옮기기

MANAGE STUDENTS → Roster → TRANSFER STUDENTS 에서 메인 계정 안에서는 학생들을 자유롭게 움직이실 수 있습니다. 넣고 싶은 다른 반 아이를 transfer 기능으로 불러옵니다. 별포인트 및 레벨, 읽은 책 표시 등이 그대로 이동되며, 이전 반에서만 행해진 액티비티(ex. 과제)는 이동되지 않습니다. 동일명의 학생이 여럿인 경우, 교사명 및 소속기관으로 구분하실 수 있습니다.

| ROSTER ADD STUDENTS TRANSFER STUDENTS RESTORE STUDENTS   TRANSFER STUDENTS WITHIN DISTRICT INTO YOUR CLASSROOM Search for active or deleted students withing your district to transfer into your class roster. You currently have 10 spaces available.   Replace My Current Roster   Student Name   Teacher Name   Organization   maria   Students   Students   Students   Students   Teacher Name   ORGANIZATION   READING LEVEL   Date DELETED   Maria Ha hong, kildong Canyon View Elementary School   n/a   Pa                                                                                                    |         |                        |                            |                                        |                                  |                                   |              |
|----------------------------------------------------------------------------------------------------|---------|------------------------|----------------------------|----------------------------------------|----------------------------------|-----------------------------------|--------------|
| Canyon View Elementary School       Na         Student Name       Teacher Name       Organization         Student Name       Teacher Name       Organization         Students       Students       Search         Students       Ganyon View Elementary School       Search         Students       Organization       Search         Students       Students       Organization         Students       Ganyon View Elementary School       Search         Students       Organization       Search         Students       Canyon View Elementary School       Na         Students       Organization       Search         Students       Canyon View Elementary School       Na         Students       Organization       Search         Students       Organization       Search         Students       Organization       Search         Students       Organization       Na         Students       Organization       Search         Students       Organization       Na         Students       Organization       Na         Students       Organization       Na         Students       Organization       Na         Students                                                                                                    |         | ROSTER                 | ADD STUDENTS               | TRANSFER STUDENTS                      | RESTORE STUDENTS                 |                                   | Reed He      |
| TRANSFER STUDENTS WITHIN DISTRICT INTO YOUR CLASSROOM         Search for active or deleted students within your district to transfer into your class roster. You currently have 10 spaces available. Replace My Current Roster         Student Name       Teacher Name       Organization         maria       Canyon View Elementary School       Search         Students       Students       TEACHER NAME ORGANIZATION       READING LEVEL       DATE DELETED         Maria Ha       hong, kildong       Canyon View Elementary School       n/a       Showing 1 of 1 records                                                                                                    |         |                        |                            | ******                                 |                                  |                                   |              |
| Search for active or deleted students within your district to transfer into your class roster. You currently have 10 spaces available. Replace My Current Roster<br>Student Name Teacher Name Organization<br>maria<br>Students<br>Students<br>Students<br>TEACHER NAME ORGANIZATION READING LEVEL DATE DELETED<br>Maria Ha hong, kildong Canyon View Elementary School n/a<br>Showing 1 of 1 records<br>Pa                                                                                                    |         | TRANSFER               | STUDENTS WI                | THIN DISTRICT INT                      | O YOUR CLASSRO                   | ОМ                                |              |
| Student Name Teacher Name Organization   maria Canyon View Elementary School Search     Students   Students   Students   Maria Ha   hong, kildong   Canyon View Elementary School   n/a     Participation                                                                                                    |         | Search for active or d | eleted students within you | r district to transfer into your class | oster. You currently have 10 spa | aces available. 🔲 Replace My Curr | ent Roster 👩 |
| Student Name     Teacher Name     Organization       maria     Canyon View Elementary School     Search       Students     Students     DATE DELETED       STUDENT NAME     TEACHER NAME A     ORGANIZATION     READING LEVEL     DATE DELETED       Image: Canyon View Elementary School     n/a     Maria Ha     hong, kildong     Canyon View Elementary School     n/a                                                                                                    |         |                        |                            |                                        |                                  |                                   |              |
| Students     Students       STUDENT NAME     TEACHER NAME ▲     ORGANIZATION     READING LEVEL     DATE DELETED       transfer     Maria Ha     hong, kildong     Canyon View Elementary School     n/a       Showing 1 of 1 records     Pa                                                                                                    |         | Student Name           | <b>**</b> **               | Feacher Name                           | Organization                     |                                   |              |
| Students       TEACHER NAME A       ORGANIZATION       READING LEVEL       DATE DELETED         Itransfer       Maria Ha       hong, kildong       Canyon View Elementary School       n/a         Showing 1 of 1 records       Pa                                                                                                    |         | maria                  |                            |                                        | Canyon View Element              | ary School 🔹 Search               |              |
| Students       STUDENT NAME     TEACHER NAME ▲     ORGANIZATION     READING LEVEL     DATE DELETED       Transfer     Maria Ha     hong, kildong     Canyon View Elementary School     n/a       Showing 1 of 1 records     Participarticipartiterarticiparticipar |         |                        |                            |                                        |                                  |                                   |              |
| STUDENT NAME     TEACHER NAME ▲     ORGANIZATION     READING LEVEL     DATE DELETED       Itransfer →     Maria Ha     hong, kildong     Canyon View Elementary School     n/a       Showing 1 of 1 records     Factorial     Pactorial     Pactorial                                                                                                    |         | Students               |                            |                                        |                                  |                                   |              |
| Ittansfer         Maria Ha         hong, kildong         Canyon View Elementary School         n/a           Showing 1 of 1 records         Pa                                                                                                    |         | STUDENT NAI            | ME 🛉 TEACHER               | NAME A ORGANIZA                        | TON                              | READING LEVEL                     | DATE DELETED |
| Showing 1 of 1 records Pa                                                                                                    | transfe | r 🔶 🛛 Maria Ha         | hong, kild                 | long Canyon Vi                         | w Elementary School              | n/a                               |              |
|                                                                                                    |         | Showing 1 of 1 record  | ls                         |                                        |                                  |                                   | Pa           |
|                                                                                                    | 화실      | 날표 버튼(                 | transfer)                  |                                        |                                  |                                   |              |
| 화살표 버튼(transfer)                                                                                                    |         | 클릭 및                   | 완료                         |                                        |                                  |                                   |              |
| · 화살표 버튼(transfer)<br>클릭 및 완료                                                                                                    |         |                        |                            |                                        |                                  |                                   |              |

# B. 원서 이용법

- 레벨별 원서보기

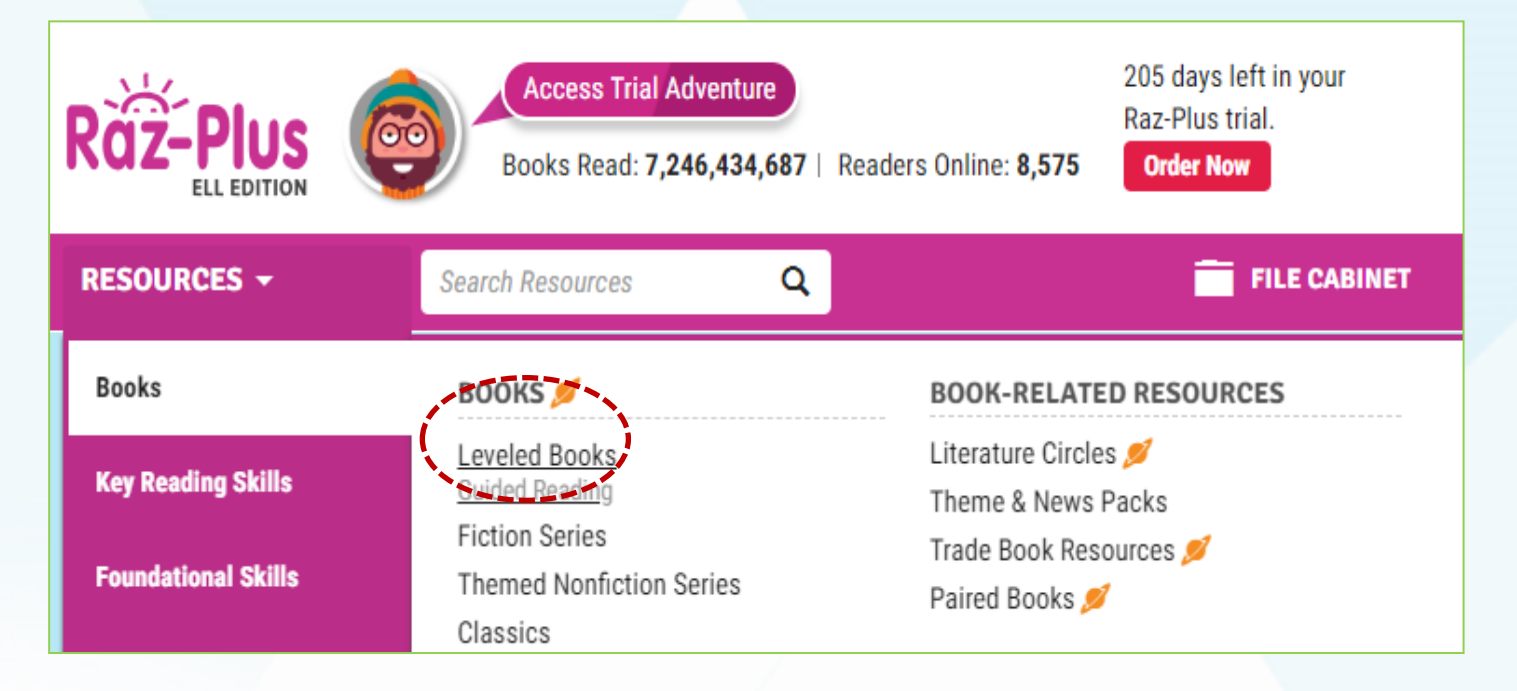

#### Select Reading Levels

B C D K М Ν 0 Р  $Z Z^1 Z^2$ Q V W Y aa А Е F G Н S U Х П J L Т

| aa Level aa |                                                  |                                                                                                    |                                                                                                    | View level aa features and char |
|-------------|--------------------------------------------------|----------------------------------------------------------------------------------------------------|----------------------------------------------------------------------------------------------------|---------------------------------|
| At the Lake | The Backyard                                     | The Boseball Game                                                                                                    | Big                                                                                                    | The Birthday Party              |
| evel aa     | Level aa                                         | Level aa                                                                                                    | Level aa                                                                                                    | Level aa                        |
| ction       |                                                  | Also ava                                                                                                    | ailable in                                                                                                    | Fiction                         |
|             | Big                                              | Spanish                                                                                                    | French   UK   Polish   Ukrainian                                                                                              |                                 |
|             |                                                  | <b>BIG</b><br>Concept book (nonfiction), 24 words, Lev                                                                                                    | vel aa (Grade K)                                                                                                    |                                 |
| Blog        |                                                  | What's the biggest thing a young read<br>tree? A plane? A dinosaur? They are<br>book. Repeated high-frequency word<br>vocabulary is introduced with one-to- | der can think of? A house? A<br>all featured in this adorable<br>s assist in decoding, and new<br>one picture correspondence. | (The<br>Chicken)                |
|             | Written by Cheryl Byers + Boutrated by Jan Boddy |                                                                                                    | _                                                                                                    |                                 |

# -프린트 가능한 자료 열람 및 출력

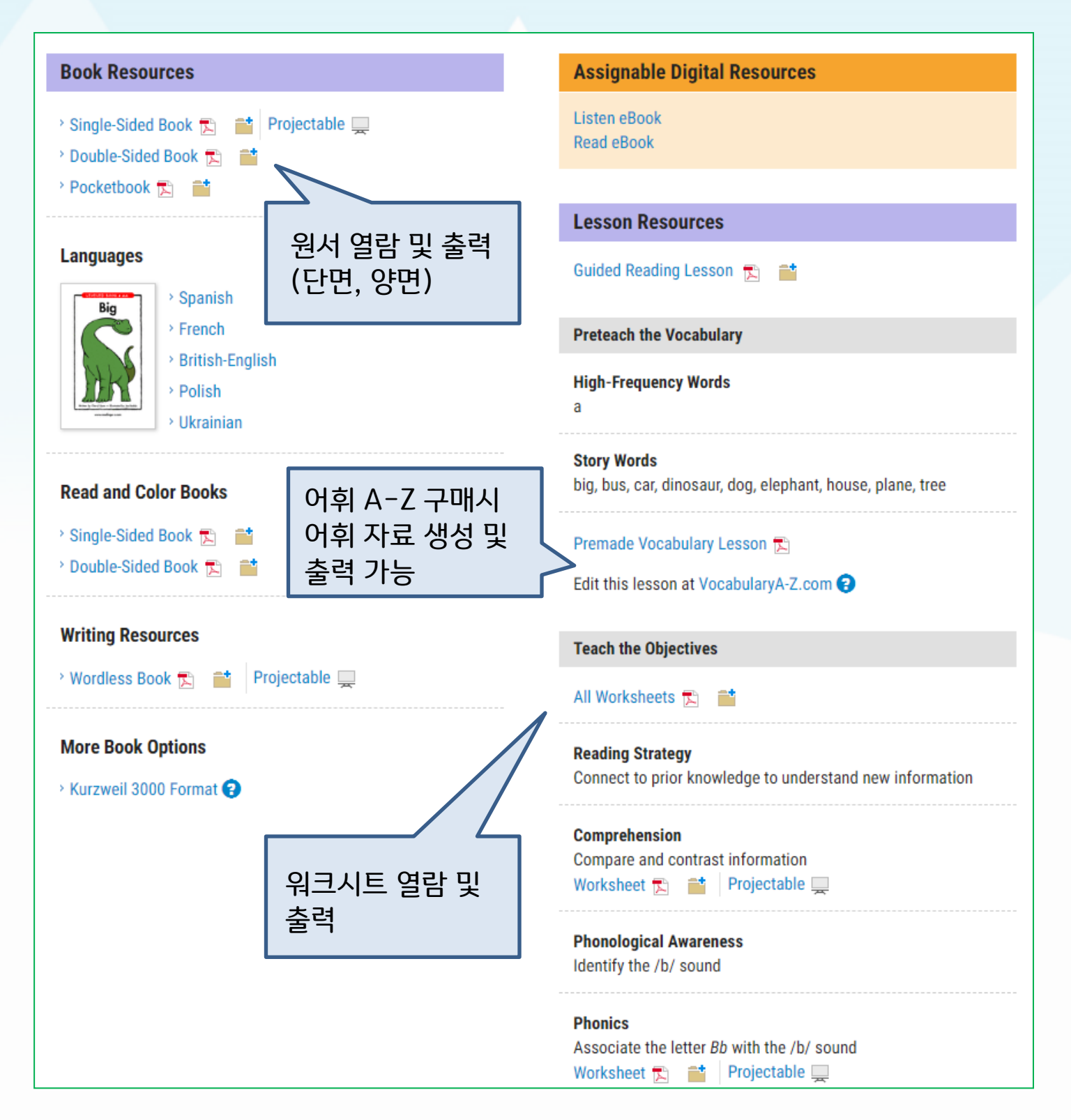

## -과제 부여/원서분류하기

## Assign: 학생들 과제부여하기

Raz-Plus 홈페이지에서 Resource → Leveled Books 로 들어가 해당 원서에 마우스를 대면 Assign (과제 부여하기) / Add to (파일캐비닛에 원서추가하기) 생성 및 선택

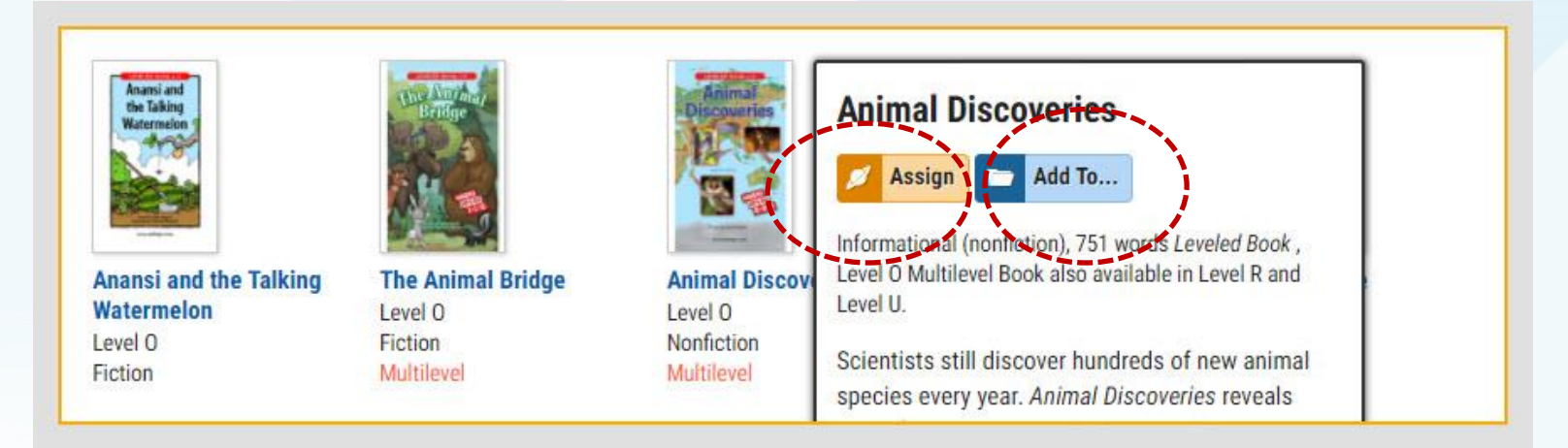

## File Cabinet: 파일 캐비닛으로 원서 분류하기

특정 폴더를 생성하여 해당 폴더에 원서를 추가/삭제할 수 있고, 'Assign Resources (해당원서 과제부여하기) 버튼을 클릭해 과제를 부여할 수 있습니다.

| MY FILES            | week 24                                     | The New Folder The More Actions |
|---------------------|---------------------------------------------|---------------------------------|
| Projects<br>week 24 | RESOURCES                                   | Assign Resources                |
| My Lesson Plan 2    | Animal Discoveries Ø<br>Level 0, nonfiction | Blue Whales: Giant Mammals 💋    |

## Completed Assignments: 완료한 과제를 학생이 볼 수 있게 설정하기 (최대 10개, 파일 캐비닛 내의 원서를 과제로 부여할 때만 적용)

Raz-Plus 홈페이지에서 Manage Students → Roster로 들어가 Settings 선택 → Completed Assignments의 옵션 버튼 열어주기

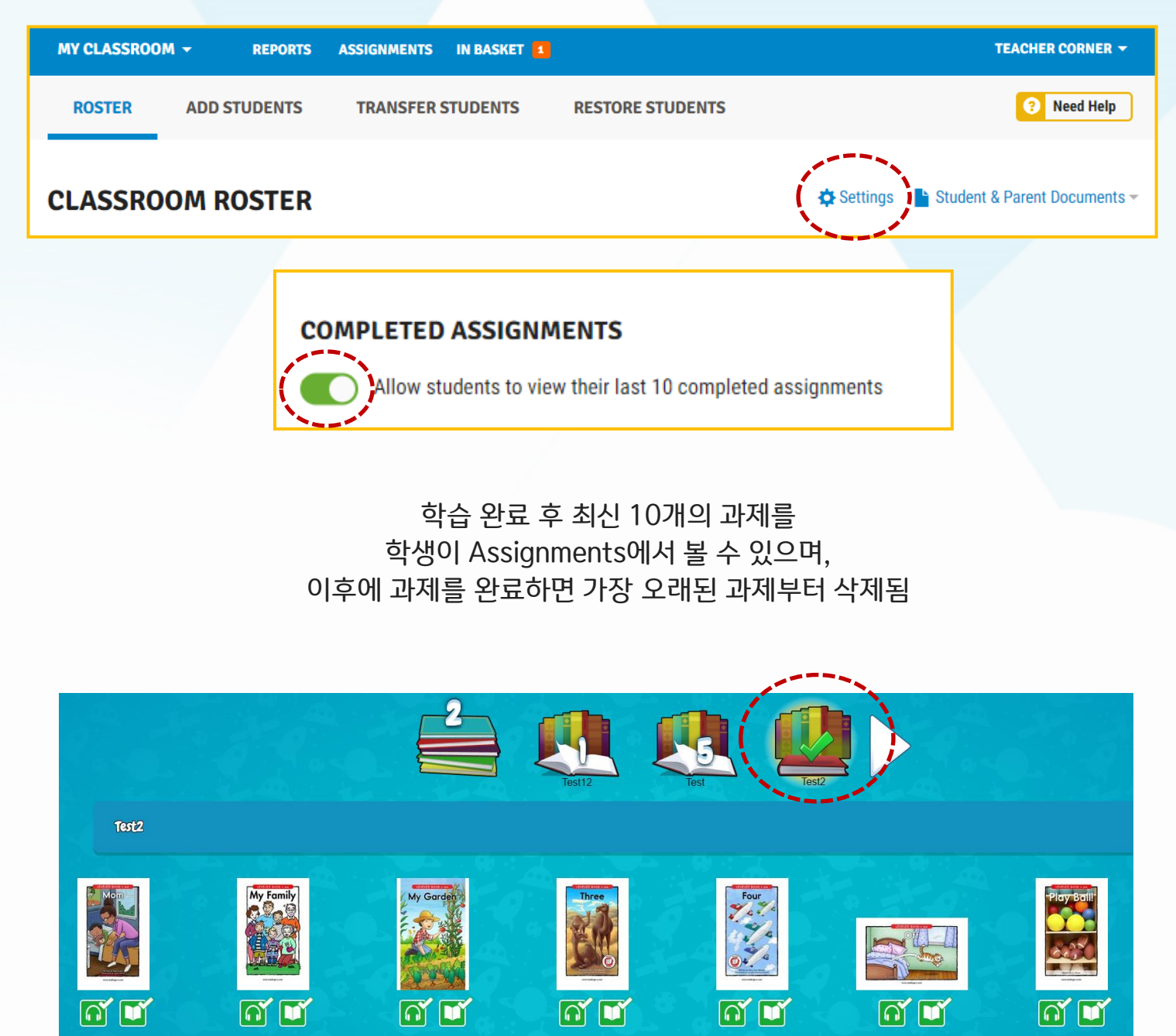

# C. 학생 관리하기

- Student Management 기능 활용하기

# **Student Management**

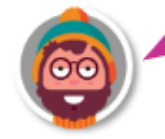

Access Trial Adventure

Student Activities: 7,382,024,148 | Students Online: 6,956

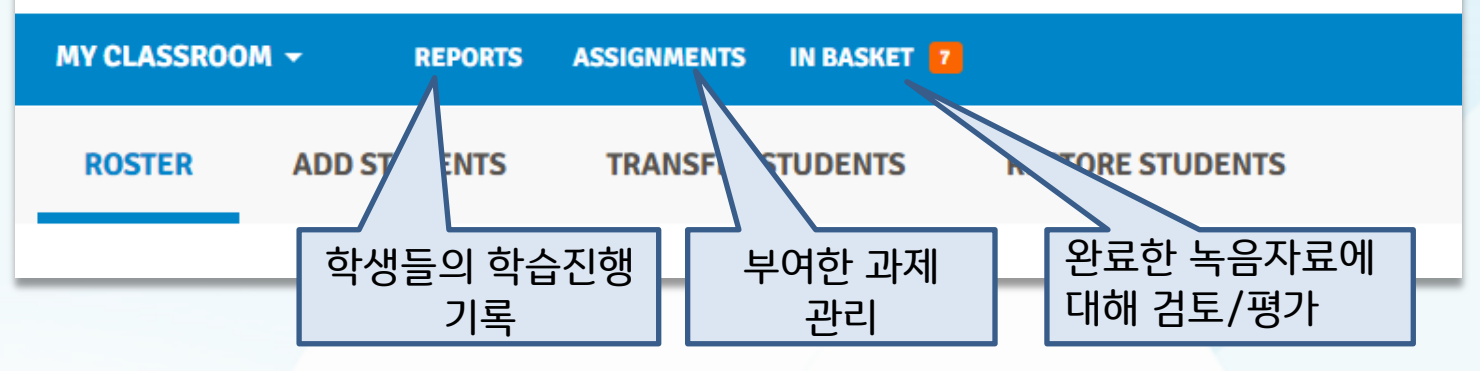

| CL | ASSROOM R                                   | OSTER    |                                                |                                                                                          |                                                          |                                                              |
|----|---------------------------------------------|----------|------------------------------------------------|------------------------------------------------------------------------------------------|----------------------------------------------------------|--------------------------------------------------------------|
| Му | Homeroom students 👻                         | ]        | MAR<br>Groups: Cl<br>Password:                 | A ANDERSON (RT) (MA<br>ass A, B, Class C                                                 | RIA RT)                                                  | Send Message                                                 |
|    | STUDENTS $\uparrow$                         | PASSWORD | Cverview Raz-Plus Heads                        | udent Info prout Science A-Z Writing A-Z Read                                            | lyTest A-Z                                               |                                                              |
|    | <b>Anderson (RT),<br/>Maria</b><br>Maria RT | none     | Assignments<br>Reading Headsprout Science      | Writing         Ready Test           Developing ~         3           Practice Test 12 ~ | Incentives                                               |                                                              |
|    | Davis (RK), Matthew<br>Matthew RK           | none     | Maria Anderson (RT) has not legged Quick Stats | into Kids A-Z for over 59 days.                                                          |                                                          | ×                                                            |
|    | Garcia (RK), Brittany<br>Brittany RK        | none     | PAST 7 DAYS<br>PAST 30 DAYS<br>LIFETIME        | STARS EARNED<br>0<br>0<br>5,300                                                          | TIME LOGGED IN<br>Od 00h 00m<br>Od 00h 00m<br>Od 04h 22m | TIME IN INCENTIVES<br>0d 00h 00m<br>0d 00h 00m<br>0d 00h 03m |
|    | Gonzalez (WAZ),                             | none     | Badges                                         |                                                                                          |                                                          |                                                              |

### Classroom Roster:

학생 추가 / 이동 / 복구 / 정보 편집 등을 위한 기능입니다. 개별 학생들의 이름을 클릭하면, 학생들에 대한 기본적인 정보(레벨, 학습상태, 얻은 뱃지 등)를 볼 수 있습니다.

## -학생들의 학습진행 확인(Reports)

### 전체 학생 / 개별 학생의 해당 프로그램에 대한 학습상황을 그래프, 숫자를 통해 볼 수 있습니다.

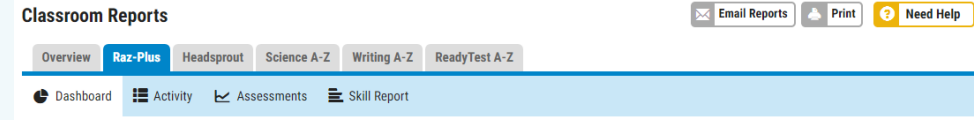

#### **RAZ-PLUS DASHBOARD**

Listens

Showing

Current

Activiti

The dashb

| oard provides a quick overview of st | udent performance and usage in the                                                                | e classroo | im.                                                     |                                               |                |                                   |                |             |              |               |              |                   |         |            |
|--------------------------------------|---------------------------------------------------------------------------------------------------|------------|---------------------------------------------------------|-----------------------------------------------|----------------|-----------------------------------|----------------|-------------|--------------|---------------|--------------|-------------------|---------|------------|
| : Last 30 Days 🔻 Showing data        | from July 17, 2018 to August 15, 2                                                                | 018        | Classroom Re                                            | ports                                         |                |                                   |                |             |              |               |              | Email Reports     | 📥 Print | Reed Help  |
| Class Reading Levels 😮               | Class Roster 🕨                                                                                    | Тора       | Overview Ra                                             | z-Plus Head                                   | Isprout        | Science A-Z                       | Writing A-Z    | ReadyTe     | est A-Z      |               |              |                   |         |            |
|                                      | Cinda (lavala)                                                                                    |            | 🕒 Dashboard                                             | Activity                                      | <b>∠</b> Asses | sments                            | Skill Report   |             |              |               |              |                   |         |            |
| 17 4                                 | <b>K</b> (aa - c)<br><b>1</b> (d - j)<br><b>2</b> (k - p)<br><b>3</b> (q - t)<br><b>4</b> (u - w) |            | RAZ-PLUS<br>View the Activity Rej<br>More About Class A | CLASS A<br>port for a deepe<br>ctivity Report | CTIVII         | <b>FY REPC</b><br>erall usage, in | DRT            | stened to a | nd read, qui | zzes taken, a | and levels o | completed.        |         | L Download |
|                                      | <b>5</b> (x - z <sup>2</sup> )                                                                    |            | Showing: Last 3                                         | Days 🔻 Sho                                    | owing data f   | from July 17,                     | 2018 to August | 15, 2018    |              |               |              |                   |         |            |
|                                      |                                                                                                   |            | Viewing My H                                            | lomeroom stu                                  | dents 👻        |                                   |                |             |              |               |              |                   |         |            |
| es Completed 😮                       |                                                                                                   |            |                                                         |                                               |                |                                   |                |             |              |               |              |                   |         |            |
|                                      |                                                                                                   |            | STUDENTS (28) $\uparrow$                                |                                               |                |                                   |                |             |              | ?             | <b>9</b>     | LEVEL UP PROGRESS |         |            |
|                                      |                                                                                                   |            | Anderson (RT), Ma                                       | ria                                           |                |                                   |                | -           | -            |               | -            | Q                 |         | 0%         |
|                                      |                                                                                                   |            | Brown (HS), Ashle                                       | y                                             |                |                                   |                | -           | -            | -             | -            | 88                |         | 0%         |
|                                      |                                                                                                   | - 4        | Davis (RK), Matthe                                      | w                                             |                |                                   |                | 5           | 7            | 8             | 3            | Off               |         |            |
| 11                                   |                                                                                                   |            | Garcia (RK), Britta                                     | ny                                            |                |                                   |                | -           | -            |               | -            | N                 |         | 86%        |
|                                      |                                                                                                   |            | Gonzalez (WAZ) R                                        | ohert                                         |                |                                   |                |             |              |               |              | K                 |         | 0%         |

| ŗ | Overview<br>Activity | RENEELIU (SA<br>Password: None<br>Citi Student Info<br>Raz-Plus Headsprout Science A<br>Level Up! Assignment Assign | Z) (RENEE                   | SAZ) ReadyTest A-Z agress Reading Rate | E. Skill Report   |              | Send Message |
|---|----------------------|----------------------------------------------------------------------------------------------------|-----------------------------|----------------------------------------|-------------------|--------------|--------------|
|   | Show Me Only         | Base Quiz                                                                                                    |                             |                                        |                   |              |              |
|   | Showing: All L       | anguages 🔻 Last 90 Days 🔻 Sho                                                                                       | wing data from <b>May 1</b> | 8, 2018 to August 15, 2018             | Items per page: 2 | 0 50 All     |              |
|   | DATE ↓               | TITLE                                                                                                    |                             | ТҮРЕ                                   | SCORE             | STARS EARNED | LOCATION     |
|   | 08/15/18             | I Had a Little Hen                                                                                                  |                             | Listen                                 |                   |              | Reading Room |
|   | 08/06/18             | J Sharks                                                                                                    |                             | Quiz                                   | 5/5               | 150          | Reading Room |
|   | 08/06/18             | J Sharks                                                                                                    |                             | Read                                   |                   | 50           | Reading Room |
|   | 08/06/18             | J Sharks                                                                                                    |                             | Listen                                 |                   | -            | Reading Room |
|   | 08/06/18             | J Sharks                                                                                                    |                             | Listen                                 |                   | 10           | Reading Room |
|   | 08/02/18             | The Boy Who Cried "Wolf!"                                                                                           |                             | Quiz                                   | 5/5               | 50           | Level Up     |

Gonzalez (WAZ), Robert

Hernandez (RT), David

Quiz

Reads

### 읽은 원서 확인 방법:

К

T

해당 학생 이름 체크 → Raz-Plus탭 → 읽은 원서 전체 (Activity)

0%

0%

# -학생들의 녹음 확인하기(In Basket)

## 학생들이 30초 이상 녹음하고 업로드 버튼을 누른 것이 자동으로 In Basket에 저장되어 녹음자료 확인, 피드백이 가능합니다. (녹음자료: Practice Recording)

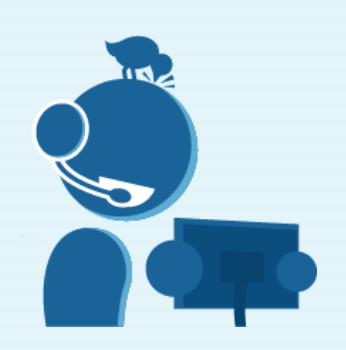

#### **RECORDING REVIEW FOR DANIEL RODRIGUEZ (RK)**

|                                                                                                    | Title: Benchmark Assessment Passage Lev                       | vel N   Recorded: 04/15/18   Duration: 01:22 |           |                   |       |  |  |  |
|----------------------------------------------------------------------------------------------------|---------------------------------------------------------------|----------------------------------------------|-----------|-------------------|-------|--|--|--|
|                                                                                                    | Part 1: Reading Part 2: Retelling                             |                                              |           |                   |       |  |  |  |
|                                                                                                    | Score This Running Record (Learn more about Running Records.) |                                              |           |                   |       |  |  |  |
|                                                                                                    | 0:00                                                          | 30s 40s 50s 1m                               | 1:10 1:20 | Scorecard         |       |  |  |  |
|                                                                                                    |                                                               |                                              |           | Errors            | reset |  |  |  |
|                                                                                                    | paintings.                                                    |                                              |           | Omissions         | 0     |  |  |  |
| Student Management                                                                                                    | One of Duane's biggest paintings is                           | s on                                         |           | Insertions        | 0     |  |  |  |
| Stoucht management                                                                                                    | the outside of a hardware store. Th                           | ne owner                                     |           | Mispronunciations | 0     |  |  |  |
|                                                                                                    | of the store has always liked Duane                           | e's art.                                     |           | Substitutions     | 8     |  |  |  |
| MY CLASSROOM - REPORTS AS                                                                                                    | When he built the store, he left spa                          | ace for                                      |           | Score             |       |  |  |  |
|                                                                                                    | a <mark>mural</mark> on an outside wall.                      |                                              |           | Scored Word Count | 130   |  |  |  |
|                                                                                                    | Duane used the wall to paint a Bigf                           | foot mural. Bigfoot is                       |           | Scored Duration   | 1:22  |  |  |  |
| Some student activities require you to review or score them. Completed activities will be sent to your In Basket.<br>Pop-up rubrics are provided for consistent scoring and awarding stars as appropriate. You can also send<br>students a message from your In Basket with feedback about the activities they complete. |                                                               |                                              |           |                   |       |  |  |  |
| STUDENT TY                                                                                                    | YPE                                                           | DETAILS                                      | DURATION  | COMPLETED $\psi$  |       |  |  |  |
| X Davis (RK), Matthew Pr                                                                                                    | ractice Recording                                             | American Football<br>Level H                 | 00:32     | 08/05/18          | _     |  |  |  |
| X Davis (RK), Matthew Pr                                                                                                    | ractice Recording                                             | Barack Obama<br>Level K                      | 00:32     | 07/26/18          |       |  |  |  |
| 🗙 Davis (RK), Matthew Pr                                                                                                    | ractice Recording                                             | Barack Obama<br>Level K                      | 00:32     | 07/19/18          |       |  |  |  |

## -학생들에게 메시지 보내기/별포인트 부여하기

Classroom Roster 들어가셔서 해당 학생 클릭하신 뒤, **'Send Message**' 클릭하시면, 녹음 또는 글로 메시지 보내실 수 있고, 별포인트를 추가로 부여하실 수 있습니다.

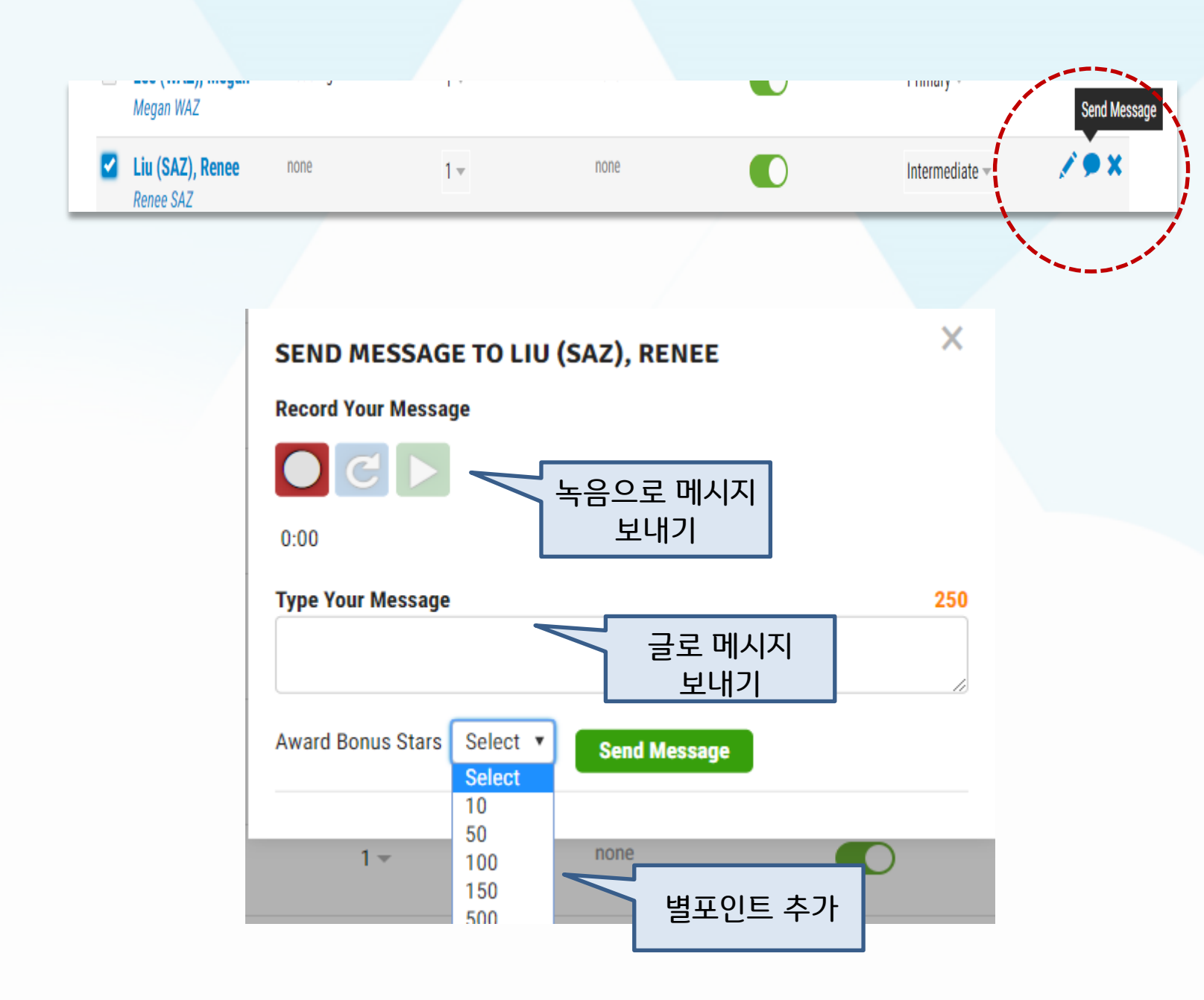

# D. 리딩룸 설정하기

## **1. 학생들이 볼 수 있는 레벨 도서 조절하기** 학생들이 볼 수 있는 레벨을 제한하려면 리딩룸의 Customize로 들어가 레벨 바를 조정하여 저장합니다.

| Student Man                         | agement 🤅                                                                                             | Access Trial Ad<br>Student Activities                                                                               | venture<br>: 8,274,009,929   Student    | ts Online: <b>24,243</b> | AE                                          | 30UT KIDS A-Z                  |
|-------------------------------------|----------------------------------------------------------------------------------------------------|----------------------------------------------------------------------------------------------------|-----------------------------------------|--------------------------|---------------------------------------------|--------------------------------|
| MY CLASSROOM -                      | REPORTS ASSIGNI                                                                                       | MENTS IN BASKET 9                                                                                                   |                                         |                          | TEACH                                       | ER CORNER 🔻                    |
| ROSTER ADD                          | STUDENTS TRAN                                                                                         | ISFER STUDENTS                                                                                                    | RESTORE STUDEN                          | тѕ                       | 0                                           | Need Help                      |
| CLASSROOM I<br>Viewing My Homeroom  | ROSTER<br>students 👻                                                                                  |                                                                                                    | General Raz-Plus                        | eadsprout Science        | ngs 🕒 Student & Paren<br>A-Z Writing A-Z Re | it Documents –<br>eadyTest A-Z |
| 1 student selected Uns              | elect All                                                                                             | LEVEL UP ASSIGNMENT                                                                                                 | 0                                       | READING ROOM ⊘           |                                             | • x                            |
| 12345                               |                                                                                                    | J v                                                                                                    | ,,,,,,,,,,,,,,,,,,,,,,,,,,,,,,,,,,,,,,, | O ON<br>OFF              |                                             |                                |
| Anderson (RT), Mar                  | a                                                                                                    | Q 👻                                                                                                    |                                         | Customize                |                                             |                                |
| Davis (RK), Matthew<br>Matthew RK   | Reading Room 🇨                                                                                        | K 👻                                                                                                    |                                         |                          | ×                                           |                                |
| Garcia (RK), Brittan<br>Brittany RK | Select which resources will                                                                           | appear in the Reading Room.                                                                                         |                                         |                          | A                                           |                                |
|                                     | English<br>Learn English<br>Spanish<br>French<br>British English<br>Polish<br>Ukrainian<br>Vietnamese | English<br>Levelet Books<br>Level(s) Below<br>Level(s) Below<br>Level(s) Below<br>Level aa Through<br>A B C D E F C | Student Level and 2 v Al                | OPQRSTUVW                | X Y Z ZI Z                                  |                                |
|                                     |                                                                                                    | Eock At L aa A B                                                                                                    | evel I Throug<br>C D E                  | gh Level L<br>F G I      | JKL                                         | N N                            |
|                                     |                                                                                                    | Moneybags Mike<br>Morty Mouse<br>The Hollow Kids<br>The Hoppers                                                     |                                         |                          | Save & Close                                |                                |

## 학생 포털에서 레벨 도서 열람 제한이 적용된 화면

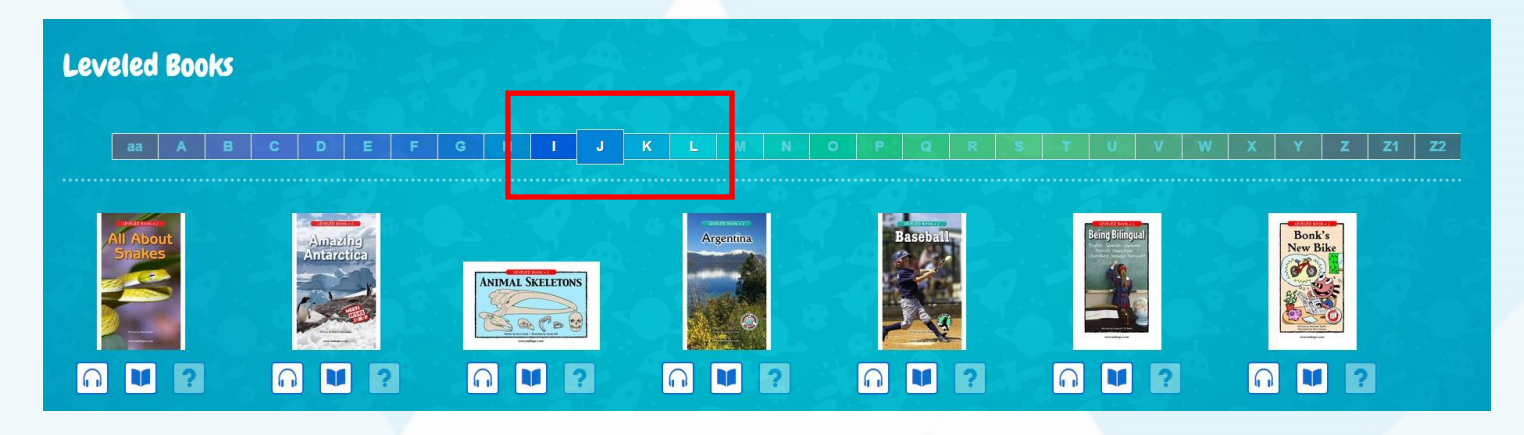

## \*리딩룸 'Customize'에서는 레벨 원서 조절 이외에도, 학생들이 기타 카테고리를 볼 수 있거나 없도록 체크하여 설정하실 수 있습니다.

Trade Book Quizzes

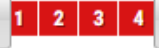

#### FICTION SERIES

- Carlos
- Charly
- Funny Phonics
- Great Gallardo's Books
- Maria
- Moneybags Mike
- Morty Mouse
- The Hollow Kids
- The Hoppers
- The Monsters
- Tommy Tales

Graphic and Humor Books

#### NONFICTION SERIES

- Colors
- Countries Around the World
- Giants of the Animal World
- 🗹 My Body
- Numbers
- Trip on a Latitude Line
- World Landmarks
- World Leaders

#### PACKS AND PASSAGES

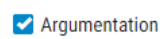

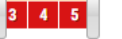

Close Read Passages

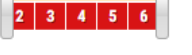

🗹 Close Reading Packs

2 3 4 5 6

Project-Based Learning Packs

 2
 3
 4
 5

#### POEMS AND SONGS

- Nursery Rhymes
- 🗹 Poetry Books
- 🗹 Song Books

#### EARLY READING

- Alphabet Books
- Decodable Books
- High-Frequency Word Books
- Read Aloud Books
- Shared Reading Books

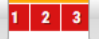

- Sound/Symbol Books
- Vocabulary & Idiom Books

#### **READING ROOM HOME**

Popular Books

# E. 기타 교사 계정 관리법

## 1. 교사 계정 만료일 확인

learninga-z.com에서 로그인 하시면 현재 사용 중인 프로그램명 하단에 만료 날짜 및 사용 중인 프로그램 개수가 표시됩니다.

| <del>🏼 L</del> earning /                                                            | <b>\-Z</b>                     |                                                                            |                                                                                     |
|-------------------------------------------------------------------------------------|--------------------------------|----------------------------------------------------------------------------|-------------------------------------------------------------------------------------|
| PRODUCT LICENSES                                                                    | MANAGE USER                    | S EDIT PROFILE                                                             | PURCHASE HISTORY                                                                    |
| Products                                                                            |                                |                                                                            |                                                                                     |
| Raz-Plus NEW adva                                                                   | nced • Heads                   | prout                                                                      | Science A-Z                                                                         |
| Active Until: March 13, 2019<br>Total Licenses: 1<br>Your trial has been activated. | Active<br>Total Li<br>Your tri | <b>Until:</b> March 13, 2019<br><b>censes:</b> 1<br>al has been activated. | Active Until: March 13, 2019<br>Total Licenses: 1<br>Your trial has been activated. |

**2. 전체 교사 계정 정보 확인** MANAGE USERS로 가시면 현재 사용 중인 교사 계정의 유저네임과 비밀번호 정보가 나타납니다.

| View Teachers                                                                   | Add Teachers                                                | Add Coord    | linators             | Impo           | rt Teachers | Import      | Students      | Teacher        | Self-Registration |            |
|---------------------------------------------------------------------------------|-------------------------------------------------------------|--------------|----------------------|----------------|-------------|-------------|---------------|----------------|-------------------|------------|
| Batch Student Import Pe<br>You have a student batch<br>may negatively impact th | ending<br>h import pending. Any changes<br>ne batch import. | s you make i | in the mean          | time           |             |             | R             | EVIEW & CONFIR | M STUDENT IMP     | ORT        |
| My Active Tead                                                                  | chers                                                       |              | Sł                   | now: Active Te | achers      | T           | Show all leve | ls             | SI                | EARC       |
| CONTACT INFO↑                                                                   | LOGIN INFO                                                  |              | Raz-Plus<br>advanced | ELL Edition    | Headsprout  | Science A-Z | Writing A-Z   | Vocabulary A-Z | ReadyTest A-Z     | <b>103</b> |
|                                                                                 | number of available                                         | elicenses    | 0 of 1               | 0 of 1         | 1 of 1      | 1 of 1      | 1 of 1        | 1 of 1         | 1 of 1            |            |
| Moon, Ki<br>kymoon@rhk.co.kr<br>Canyon View Elemer                              | hongkildong<br>h1234<br>ntar                                |              | Ŭ                    | Ť              |             |             |               |                |                   | 26         |

## 3. 교사 계정 추가 생성 방법

# MANAGE USERS → Add Teachers로 가시면 구매하신 교사 계정을 생성하실 수 있습니다. 추가된 계정은 상단에 MANAGE USERS를 다시 누르면 확인 가능하며 이후의 각 계정 개인 정보 변경은 해당 계정에 각각 로그인 후 가능합니다.

| PRODUCT LICENSES                                 | MANAGE USERS                  | EDIT PROFILE                      | PURCH       | HASE HISTORY        |                   |                | ? NEED HELP               |
|--------------------------------------------------|-------------------------------|-----------------------------------|-------------|---------------------|-------------------|----------------|---------------------------|
| View Teachers                                    | Add Teachers                  | Add Coordinators                  |             | Import Teachers     | Import S          | tudents        | Teacher Self-Registration |
| Add New Teach<br>For privacy protection, each te | <b>Ter</b> Find existing Teac | her 😯<br>s should be registered w | vith unique | contact information | n (name & email). |                |                           |
| First Name Last Na                               | ame Email                     | District Tea                      | acher ID    | School/Org          |                   | Grade          |                           |
|                                                  |                               | Optional                          |             | Select a School     | . •               | •              |                           |
| GIVE ACCESS TO:                                  |                               |                                   |             |                     |                   |                |                           |
|                                                  |                               |                                   |             |                     |                   |                |                           |
| Raz-Plus<br>advanced                             | ELL Edition 🧿 He              | adsprout Science A-Z              | Writing A-  | Z Vocabulary A-Z    | ReadyTest A-Z     |                |                           |
| number available 0                               | 0                             | 1 1                               | 1           | 1                   | 1                 |                |                           |
| Ŭ 🗌                                              |                               |                                   |             |                     |                   |                |                           |
|                                                  |                               |                                   |             |                     |                   |                |                           |
| ADD USER BUY M                                   | ORE LICENSES                  |                                   |             |                     |                   |                |                           |
|                                                  | <b>*</b> •                    | •                                 |             |                     |                   |                | _                         |
|                                                  |                               |                                   | 라           | ㅈ프러스                | 사용人               | I              |                           |
|                                                  |                               | Ro                                | adin        | <br>α Δ7 /          | ' Paz-K           | i<br>ide<br>Ml |                           |
|                                                  |                               | The state                         | cum<br>E    | リー イレノ              | 치아 하              |                |                           |
|                                                  |                               |                                   | L           | 드ㅜ 세ᆜ               | 에야엄               |                |                           |
|                                                  |                               |                                   | Rea         | ding A-Z            | Raz-Kids          |                |                           |
|                                                  |                               |                                   |             | •                   | •                 |                |                           |
|                                                  |                               |                                   |             |                     |                   | 1              |                           |

# 3. 학부모 소통

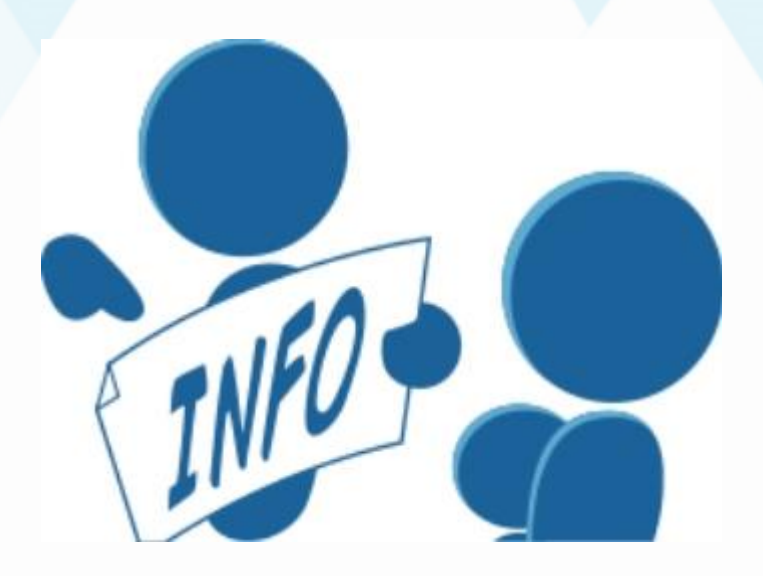

 학부모 안내 : 각 학생의 Raz-Kids 학습 관리를 위한 안내문을 학부모에게 전달할 수 있습니다.
 A.학부모 계정 생성하기 / 가정통신문 보내기
 B.학부모 계정 사용하기

# A. 학부모 계정 생성하기 / 가정통신문 보내기

Raz-Kids에서 학부모 이메일을 등록할 수 있습니다. 학생들의 학습 및 과제 여부를 학부모가 직접 확인할 수 있습니다. 부모는 학생 계정에 로그인한 후 parent 섹션에서 교사에게 승인 요청할 수 있습니다.

Parents 계정에 접속하는 방법이 실린 가정통신문이 해당 학생별로 "자동"으로 생성되므로 편하게 나눠주실 수 있습니다. (한국어 또는 영어 선택)

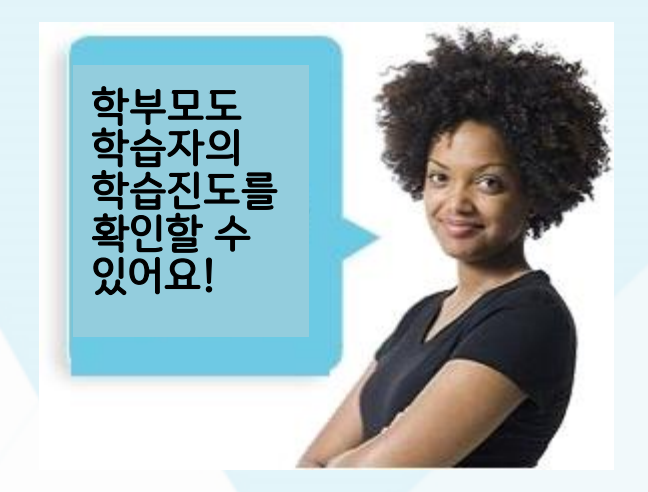

| CL | ASSROOM RO                                  | OSTER    |       |                     |              | 🔅 Settings 📔 Docs for Home                                                                                                    |
|----|---------------------------------------------|----------|-------|---------------------|--------------|----------------------------------------------------------------------------------------------------|
| Му | Homeroom students 👻                         |          |       | General Raz-Plus    | Headsprout S | Personalized Student Login Cards                                                                                                    |
|    | STUDENTS 个                                  | PASSWORD | GRADE | GROUPS 🖍            | INCENTIVES 🖍 | English Khmer<br>Arabic Korean<br>Bengali Fao                                                                                                    |
|    | <b>Anderson (RT),<br/>Maria</b><br>Maria RT | none     | 1 -   | B, Class A, Class C |              | <ul> <li>Chinese</li> <li>∑ Polish</li> <li>∑ Farsi</li> <li>∑ French (Canadian)</li> <li>∑ Portuguese</li> <li>∑ German</li> <li>∑ Russian</li> </ul> |
|    | Davis (RK), Matthew<br>Matthew RK           | none     | 1 -   | B, Class A, Class C |              | <ul> <li>➡ Hatian Creole</li> <li>➡ Somali</li> <li>➡ Hebrew</li> <li>➡ Spanish</li> <li>➡ Hindi</li> <li>➡ Tagalog</li> </ul>                         |
|    | Garcia (RK), Brittany<br>Brittany RK        | none     | 1 -   | B, Class C          |              | Hmong Turkish<br>Italian Ukranian                                                                                                    |
|    | Gonzalez (WAZ),<br>Robert                   | none     | 1 -   | Class C             |              | Karen 🔀 Vietnamese                                                                                                    |

# B. 학부모 계정 사용하기

|                          | JOHN SMI<br>Last logged in on May 17<br>Teacher: Mrs. Jones<br>Password: None | <b>TH ()</b><br>, 2018 |                      |           |     | <b>9</b> S  | end Message    |
|--------------------------|-------------------------------------------------------------------------------|------------------------|----------------------|-----------|-----|-------------|----------------|
| - 2                      | Quick Stats                                                                   | 20                     | 6                    | ,         | AI  | Last 7 days | Last 30 days   |
| Joined February 26, 2015 | • HOURS LOGGED                                                                | READS                  |                      | ? QUIZZES |     | ß           | WRITINGS       |
| RECENT ACTIVITY          | REPORTS                                                                       |                        |                      |           |     |             |                |
|                          |                                                                               |                        |                      |           |     |             | Email Activity |
| Place                    | cement Test                                                                   |                        | TYPE                 | LOCATIO   | N   | DAT         | E              |
| Par 6                    |                                                                               |                        | Headsprout Placement | Headspro  | out | 8/18/       | 17             |
| Att                      | he Lake                                                                       |                        | TYPE                 | LOCATIO   | N   | DAT         | E              |
| Leve                     | el: aa                                                                        |                        | Listen               | Reading   | 3   | 9/20/       | 16             |
| The                      | Backyard                                                                      |                        | TYPE                 | LOCATIO   | N   | DAT         | E              |
| Leve                     | el: aa                                                                        |                        | Listen               | Reading   | 3   | 9/20/       | 16             |

| EADING                                         | Reading Rate Level Progress |
|------------------------------------------------|-----------------------------|
| EVEL UP! ASSIGNMENT PROGRESS View More Details |                             |
| a T task completed of 4b total A               |                             |
| VERAGE QUIZ SCORE                              |                             |
| ACT DEADS                                      |                             |
| Traction ]                                     |                             |
|                                                |                             |
| 10 7m                                          |                             |
| nning Record Passage 08/2                      |                             |
| EADSPROUT                                      |                             |
| IEADSPROUT                                     |                             |

# Recent Activity: 자녀가 최근에 학습한 것을 볼 수 있습니다.

# Reports: 자녀의 학습 진행상황을 더 상세히 확인할 수 있습니다.

| JOHN S<br>Last logged in o<br>Teacher: Mrs | SMITH ()<br>May 17, 2018<br>Jones                                             |       |            | Send Message            |
|--------------------------------------------|-------------------------------------------------------------------------------|-------|------------|-------------------------|
| Password:                                  | SEND MESSAGE TO JOHN SMITH                                                    | ×     |            |                         |
| Quick Stats                                | ype Your Message                                                              | 250   | All L      | est 7 days Lest 30 days |
| 38                                         |                                                                               |       | 17         | 11                      |
| Joined February 26, 2015 ( HOURS           |                                                                               |       | EPISODES   | WRITINGS                |
| RECENT ACTIVITY REPORTS                    | Send Message<br>eacher sent on 6/20/2018<br>Kreat Job! Keep up the good work. |       |            | -                       |
|                                            |                                                                               |       |            | Email Activity          |
| Placement Test                             |                                                                               |       | on<br>rout | DATE<br>8/18/17         |
| At the Lake                                |                                                                               |       | ON         | DATE                    |
| Level: aa                                  | Listen                                                                        | Readi | ng         | 9/20/16                 |
| The Backyard                               | туре                                                                          | LOCAT | ION        | DATE                    |
| Level: aa                                  | Listen                                                                        | Readi | ng         | 9/20/16                 |
| The Zoo                                    | TYPE                                                                          | LOCAT | ION        | DATE                    |
| Level: aa                                  | Running Record                                                                | Readi | ng         | 8/24/16                 |

Send messages: 자녀에게 메시지를 보낼 수 있습니다.

# 4. 학생 계정 들어가기

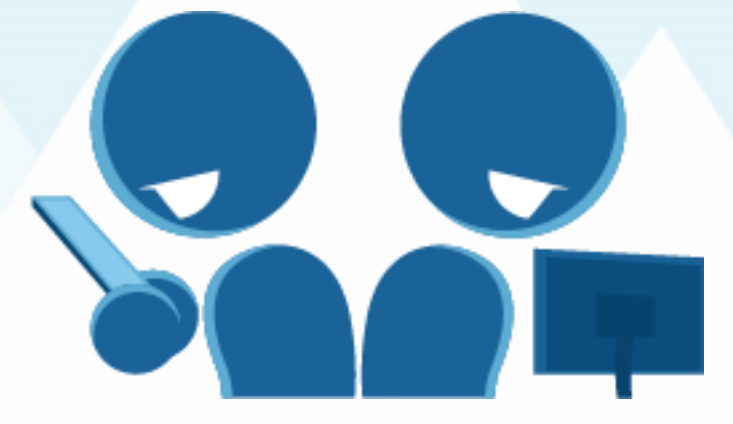

## WWW.kidsa-z.com 학습자의 자기주도학습을 돕기 위하여 학습자가 사용하는 프로그램의 기능을 이해하고 별포인트 활용방법을 통해 학습동기를 강화할 수 있습니다.

- A. 온라인 도서 기능
- 학생포털 화면
- 원서읽기 기능 살펴보기
- B. 별포인트 사용법
- C. 뱃지 사용법
- D. 메시지 확인하기

# < 학생 로그인하기>

- 1. <u>www.kidsa-z.com</u> 로 접속
- 2. Teacher username 란에 담당교사에게 부여된 username 입력
- 3. 해당 학생 이름 클릭
- 교사 계정으로 미리 지정한 학생의 비밀번호 또는 비밀그림 입력
   (교사 계정으로 먼저 학생 등록을 해야 활성화됩니다.)

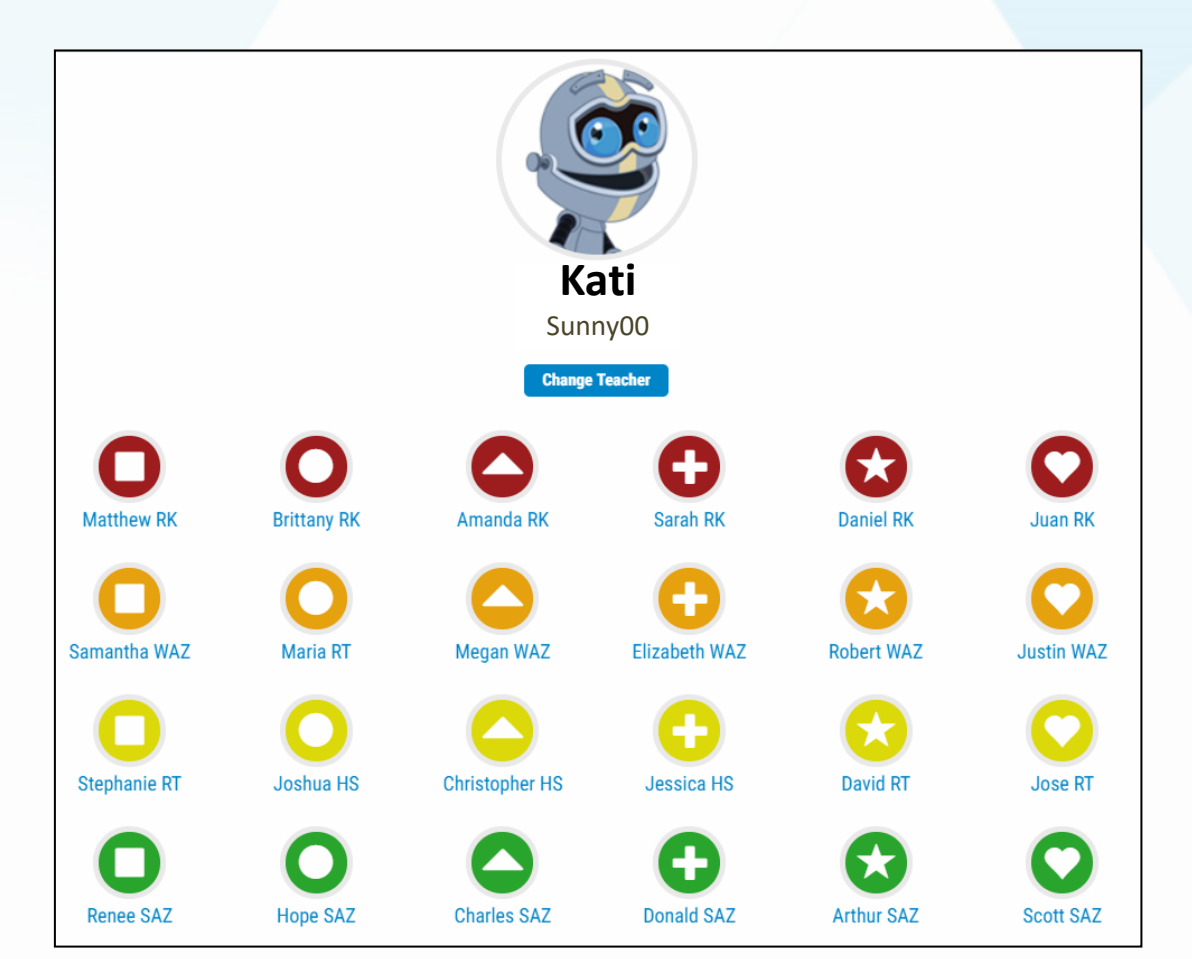

# A. 온라인 도서 기능

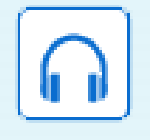

듣기

책 내용을 원어민 음성으로 들을 수 있습니다. 읽는 부분이 하이라이트로 표시되어 해당 부분을 쉽게 찾을 수 있습니다.

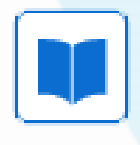

읽기

책을 읽고 녹음할 수 e퀴즈를 제공합니다. 편리하게 학습할 수 있습니다.

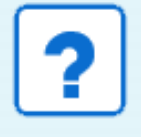

물음표

있으며, 도구기능으로 학생의 내용 이해도 평가를 위한 문제 풀이로, 듣기, 읽기 진행 후에 아이콘이 활성화 됩니다.

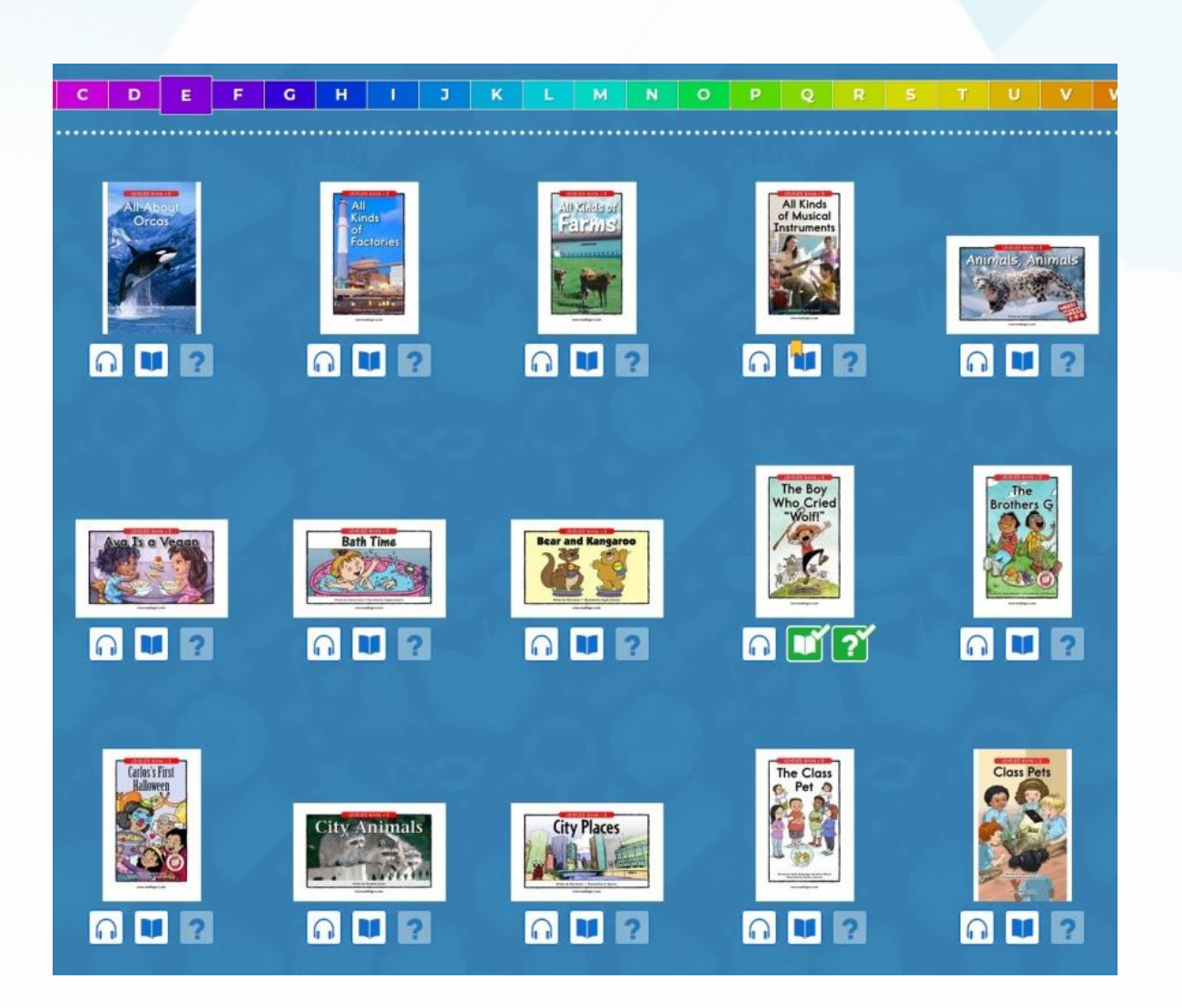

# 학생포털 화면(두 가지 버전)

# Primary

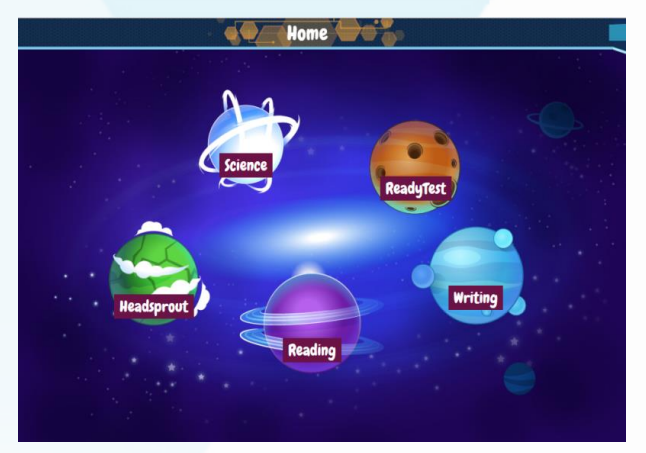

저학년 어린 학습자들에게 적합

## Intermediate

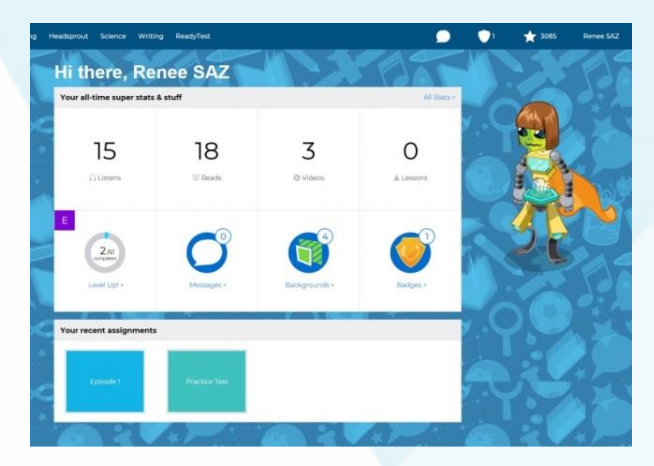

3학년 이상(Grade3) :3학년 이상 학생들에게는 자동으로 해당 버전으로 설정됩니다.

🔅 Settings 🛛 📄 Docs for Home

# -교사가 학생포털 설정 가능

Classroom Roster → 전체 학생 혹은 변경하려는 학생 체크 → Student Portal 탭에서 Primary / Intermediate 선택합니다.

### **CLASSROOM ROSTER**

| Му | Homeroom students 👻                         |          |         |                     |                   |                      |                                                                                                    |
|----|---------------------------------------------|----------|---------|---------------------|-------------------|----------------------|----------------------------------------------------------------------------------------------------|
| _  |                                             | ,<br>    |         | General Raz-Plus    | Headsprout Scienc | e A-Z Writing A-Z Re | eadyTest A-Z                                                                                                    |
|    | 1 student selected<br>Unselect All          | PASSWORD | GRADE 🧷 | GROUP 🧭             | INCENTIVES ⊘      | STUDENT PORTAL 🧷     | ) <b>&gt; x</b>                                                                                                 |
|    | <b>Anderson (RT),<br/>Maria</b><br>Maria RT | 2        | 1 -     | B, Class A, Class C |                   | Primary 👻            |                                                                                                    |
|    | Brown (HS), Ashley<br>Ashley HS             | none     | 1 -     | Class A, Class C    |                   | Primary 👻            |                                                                                                    |
|    | Davis (RK), Matthew<br>Matthew RK           | Reading  | 1 -     | B, Class A, Class C |                   | Primary              | × • ×                                                                                                    |
|    | Garcia (RK), Brittany<br>Brittany RK        | none     | 1 -     | B, Class C          |                   | Intermediate         | e de la compañía de la compañía de la compañía de la compañía de la compañía de la compañía de la compañía de l |

# Level Up과 Reading Room 활용법

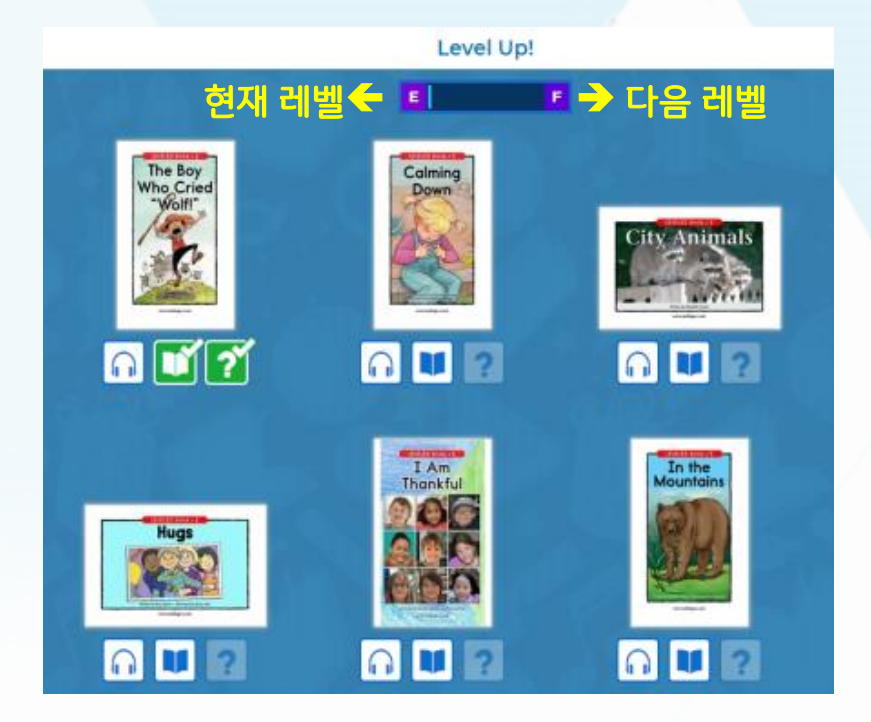

## Level Up

학생이 다음 레벨로 가기 위해 필수적으로 읽어야 하는 원서들만 모아놓았습니다. 해당 원서들을 모두 완료하여야 다음 레벨로 진입할 수 있습니다.

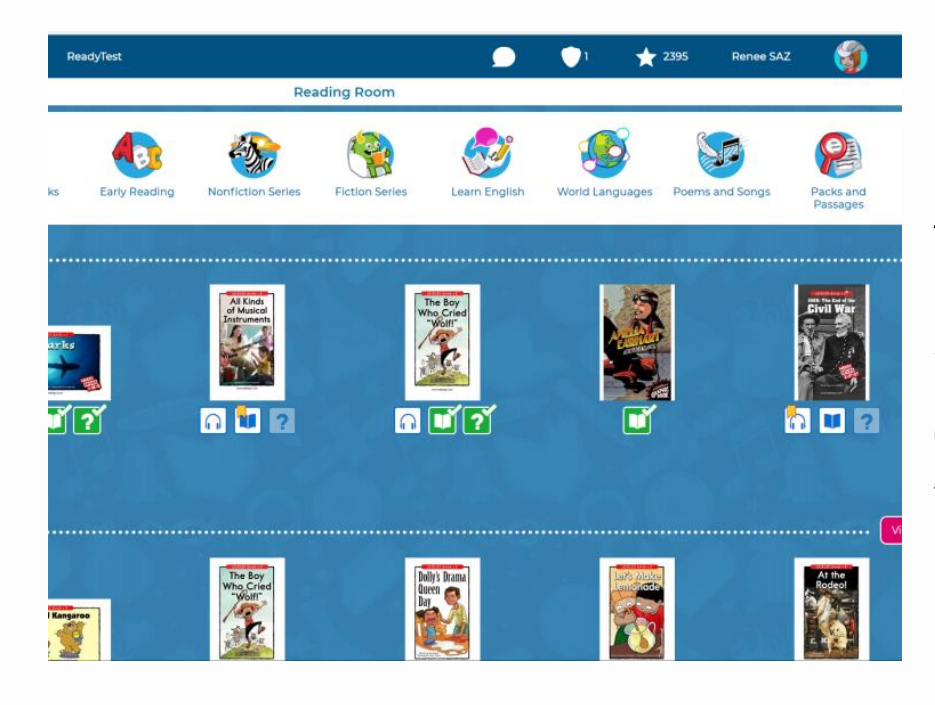

## **Reading Room**

29개의 모든 레벨을 볼 수 있는 Leveled Books 카테고리에서 여러 테마로 분류해 놓은 원서들을 볼 수 있습니다.

# -Reading Room 내 학생들이 볼 수 있는 레벨, 카테고리, 주제를 변경하는 방법

| CLASSROOM ROSTE                 | R                                                                                       | 🔅 Settings 📑 Doc                                          | es for Home |
|---------------------------------|-----------------------------------------------------------------------------------------|-----------------------------------------------------------|-------------|
| My Homeroom students 👻          |                                                                                         | General Raz-Dius Headsprout Science A-7 Writing A-7 Ready | Test A-7    |
| 1 student selected Unselect All | LEVEL UP ASSIGNMENT                                                                     |                                                           | • *         |
| Anderson (RT), Maria Maria RT   | 0 -                                                                                     | O ON<br>UFF                                               |             |
| Brown (HS), Ashley<br>Ashley HS | 88 <b>v</b>                                                                             | English, Spanish                                          |             |
| Davis (RK), Matthew             | Off 🚽                                                                                   |                                                           |             |
| Reading Room                    | n의 Edit(연필모양) 클                                                                         | 일국 / 작성전국(제르국드 일국) /<br>·릭 → Customize                    | ×           |
| Select which resources wi       | ill appear in the Reading Room.                                                         |                                                           |             |
| English                         | English 🌑                                                                               | 다당눔에서 약생들이 볼 수 있는                                         |             |
| French                          |                                                                                         | 원지의 데델을 직접 시장아기                                           |             |
| Spanish<br>Division Facility    | Leveled Books                                                                           |                                                           |             |
| British English                 | C U V Level(s) Below Stud                                                               | ent Level and 28 × Above                                  |             |
| Polisn                          | Icck At Level aa Through Level                                                          | 72                                                        | - 1         |
| Ukrainian                       | aa A B C D E F G H                                                                      | I J K L M N O P Q R S T U V W X Y Z Z1                    | <b>Z2</b>   |
| Vietnamese                      |                                                                                         |                                                           | 0           |
|                                 | Trade Book Quizzes                                                                      |                                                           |             |
|                                 | FICTION SERIES  Carlos Charly Funny Phonics Great Gallardo's Books Maria Moneybags Mike | 추가/삭제 하고싶은<br>카테고리 또는 주제를<br>체크/체크해제하기                    |             |
|                                 | Morty Mouse                                                                             |                                                           |             |

# 원서 읽기 기능 살펴보기

Reading Room

Ę

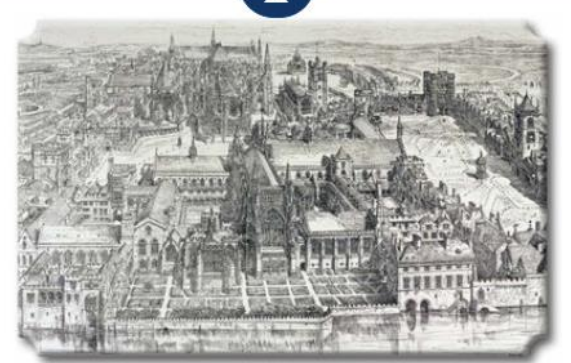

The Palace of Westminster and the Houses of Parliament as the looked in the sixteenth century

center of govern 🖌 Highlight Henry III, from government ter Add to Word Journal royal leader wa for having had Card numbers of ped in Westminster Palace. After a fire in 1512, Henry VIII moved out and settled at Whitehall Palace. Over time, Westminster Palace became the permanent home of the Houses of Parliament.

Westminster

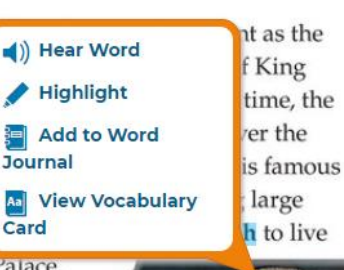

King Henry VIII divorced two of hi six wives and beheaded two other He reigned from 1509 to 1547

8

Add to Word Journal 쓰기 기능입니다. 새로 배운 단어를 차곡차곡 기입해둘 수 있습니다. 도서 관련 내용 요약 및 문답을 기록용으로 사용 가능합니다.

### **View Vocabulary Card**

영영 사전입니다. 새로운 단어의 정보와 단어의 문맥적 의미를 제공합니다.

C  $\mathbf{P}$ 녹음기능 학생은 해당 원서를 녹음하고 다시 들어볼 수 있습니다.(단, 30초 이상 녹음하고, 앱에서는 🚺 버튼을 눌러야 교사가 다운로드 가능)

도구기능 학생은 필기, 그리기, 강조, 스탬프로 더 편리하게 학습내용을 기록할 수 있습니다.

메모기능

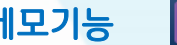

읽기 중 메모를 할 수 있습니다.

### Hear Word

다시 듣고 싶은 단어만 들을 수 있습니다.

### Highlight

주요단어나, 다시 볼 단어에 하이라이트를 표시합니다.

| vvords Relie   | ctions                                                        |
|----------------|---------------------------------------------------------------|
|                |                                                               |
|                |                                                               |
| Part Of Speech |                                                               |
| Adjective      | •                                                             |
|                |                                                               |
|                |                                                               |
|                |                                                               |
|                |                                                               |
|                |                                                               |
|                |                                                               |
| Antonym        |                                                               |
|                |                                                               |
| Cancel Save    | Word                                                          |
|                | Part Of Speech       Adjective         Antonym         Cancel |

×

#### Monarch Noun (person)

#### Definition

Next

A ruler of a kingdom or empire, such as a king or queen

#### Sample Sentence

A monarch is a ruler of a country, often an absolute ruler, or dictator.

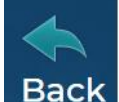

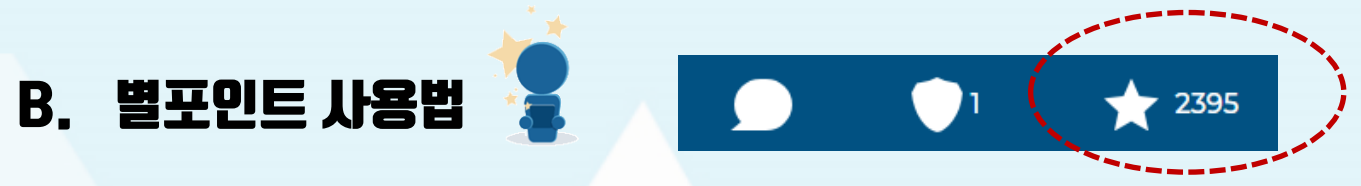

학습동기 부여를 위한 기능입니다. 학습자는 다양한 학습활동을 통해 별포인트를 얻을 수 있으며, 획득한 포인트를 사용하여 자기만의 라즈로켓이나 라즈로봇을 구매할 수 있습니다.

| 학습활동        | Activities                                          | 별포인트 Stars Earned   |
|-------------|-----------------------------------------------------|---------------------|
|             | Raz-Plus and Raz-Kids                               |                     |
| 녹음          | Practice Recording                                  | 10 ★                |
| 리스닝         | Listen Book                                         | 10 ★                |
| 리딩          | Read Book                                           | 50 ★                |
| 퀴즈 통과 시     | Quiz Passed                                         | 100 ★               |
| 퀴즈 만점 시     | Perfect Quiz                                        | 🔶 🔺 150 ★           |
| 평가 완료 시     | Assessment Complete Running Record or others        | 300 ★               |
| 과제나 레벨 완료 시 | Assignment Complete Targeted or Custom / Self-Paced | 1 Level 100 / 500 🛨 |

### 라즈로켓 / 라즈로봇 --

**학습자는** 획득한 별포인트로 외계인, 가구, 식물 등의 아이템을 구매하여 라즈로켓과 라즈로봇을 꾸밀 수 있습니다.

**교사는** 라즈로켓 / 라즈로봇 꾸미기 기능을 학생들이 사용하게 할지 여부를 Classroom Roaster 혹은 학생 개개인을 클릭하여 설정할 수 있습니다.

별포인트 사용사례 ---

학기말 기준 별포인트 최고점자에게 학년별 / 반별 상 수여를 손쉽게 하실 수 있습니다.

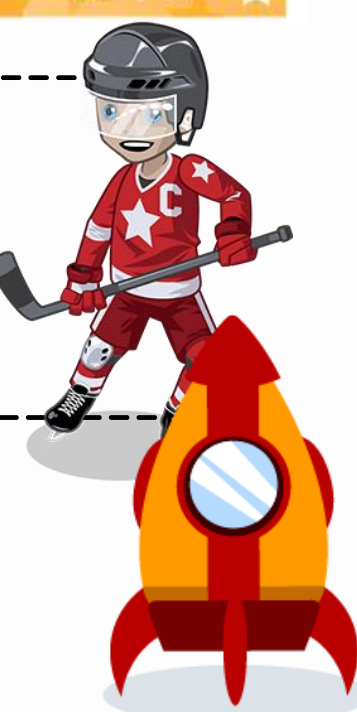

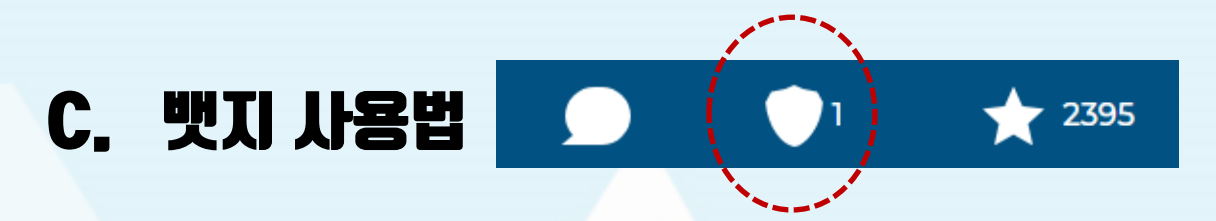

학습동기 부여를 위한 기능입니다. 정해진 기준의 목표에 달성하면, 뱃지를 얻을 수 있습니다. 예)처음 책을 읽었을 때: First Book 뱃지 부여

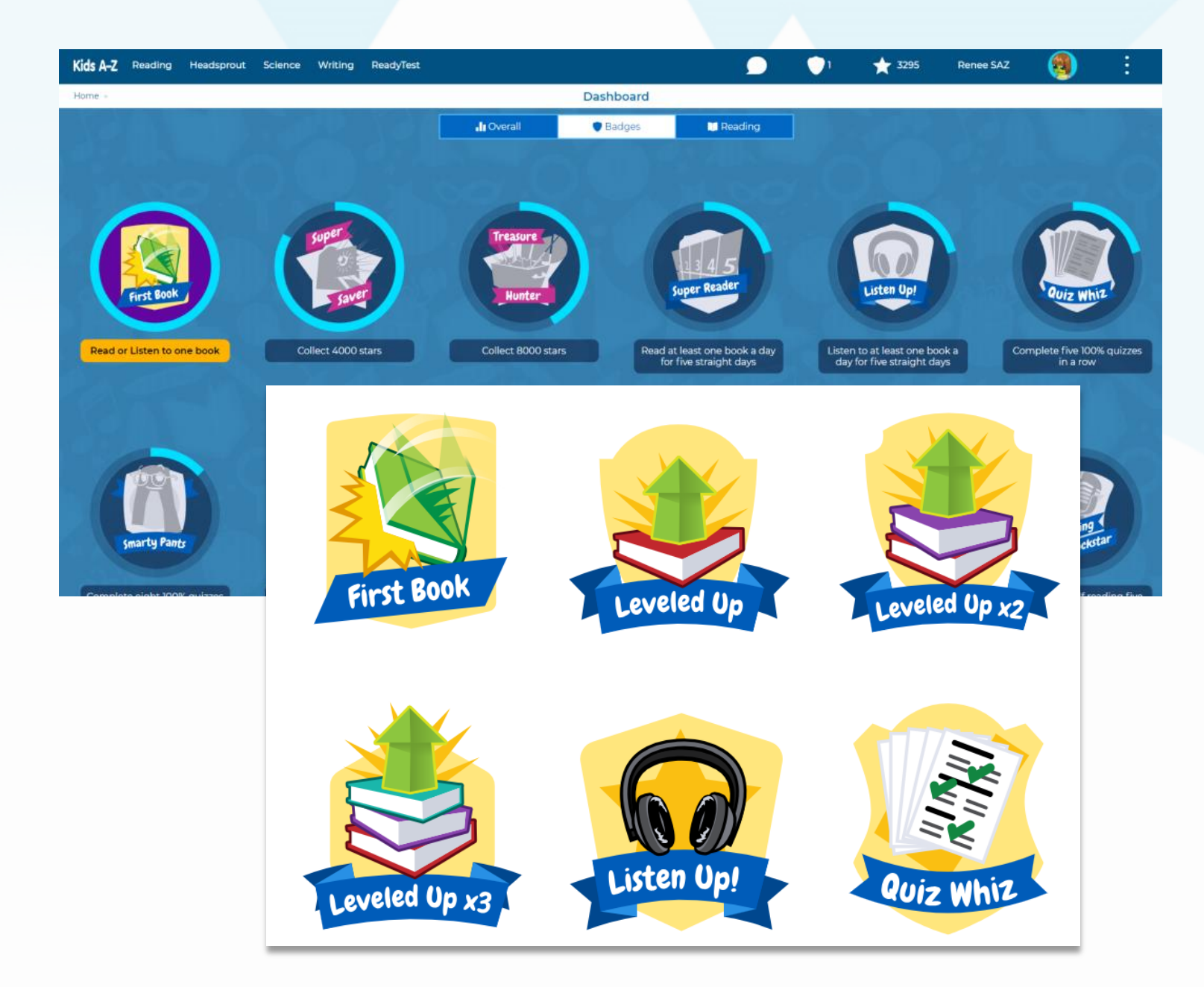

# 뱃지의 종류

영어책 듣기, 읽기, 녹음, 퀴즈 및 레벨업과 별포인트 쌓기를 잘한 학생들에게 온라인 배지가 부여됩니다. 학생들이 보다 구체적인 목표를 가지고 자신감 있게 영어를 접할 수 있게 해줍니다.

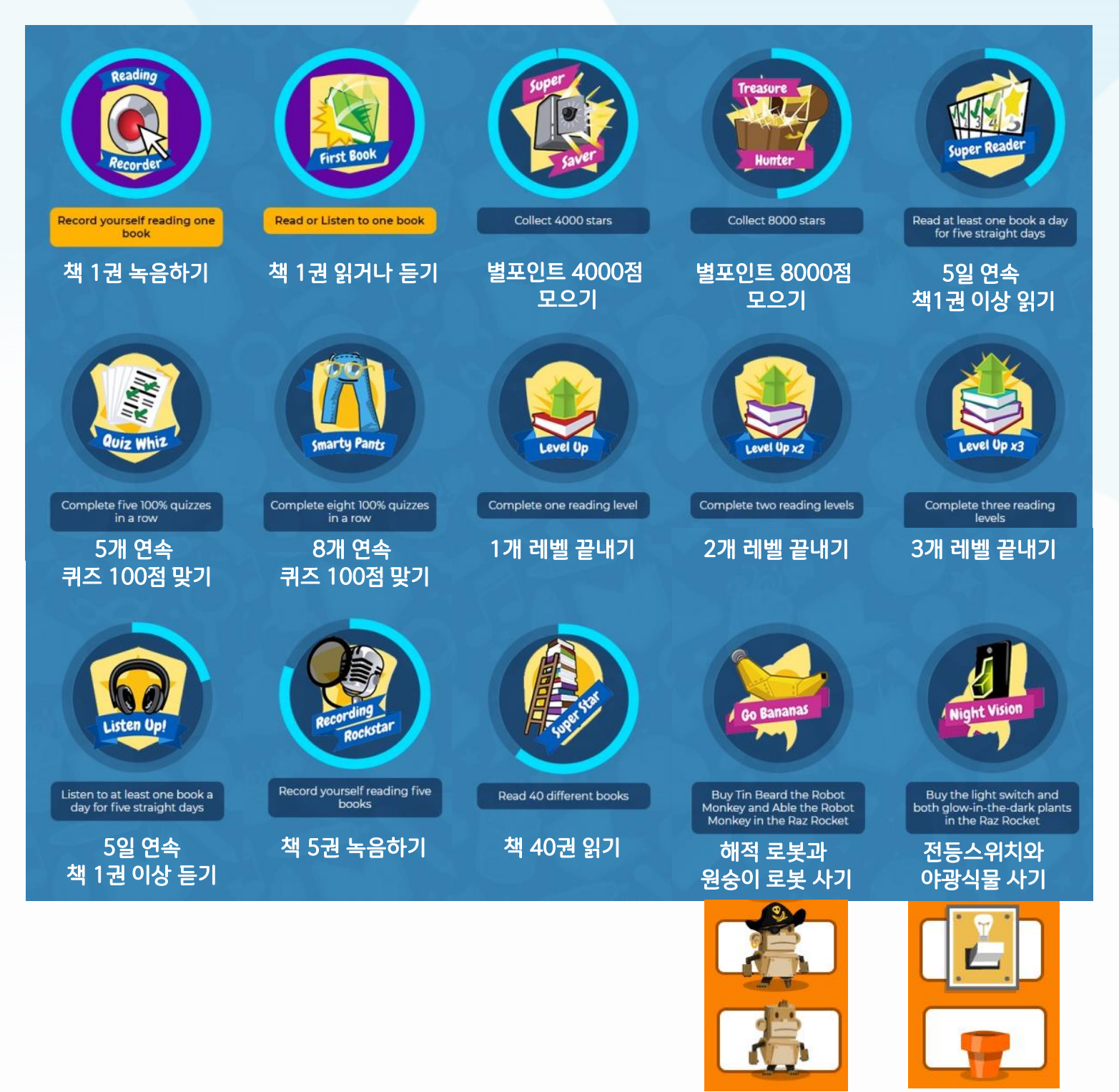

# D. 메시지 확인하기

라즈키즈 프로그램/교사/학부모로부터 메시지를 확인할 수 있습니다.

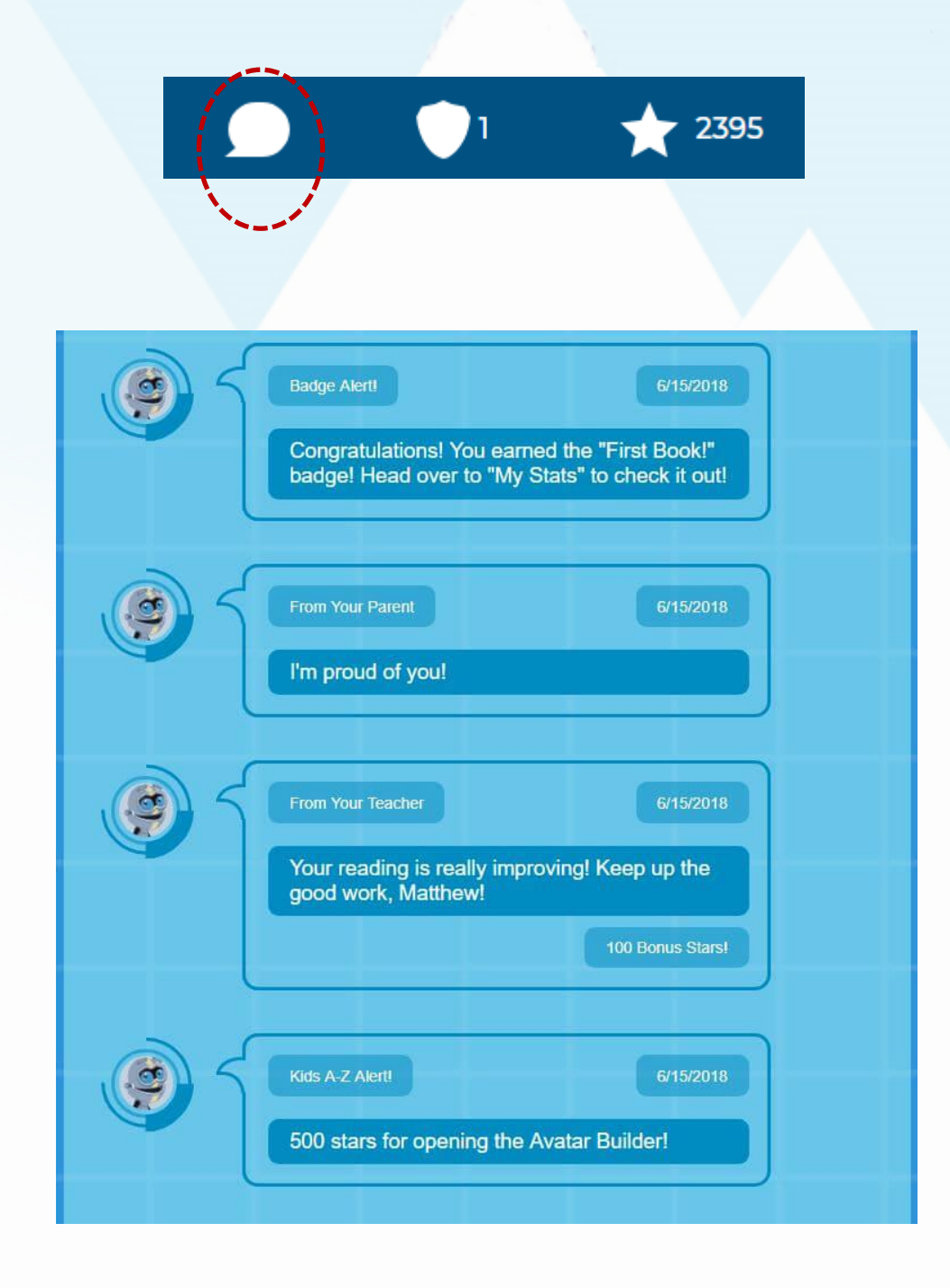